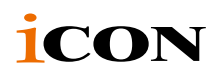

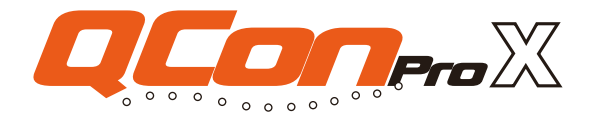

モーター式フェーダー内蔵、音楽制作用 MIDI/ オーディオコントロールサーフェス

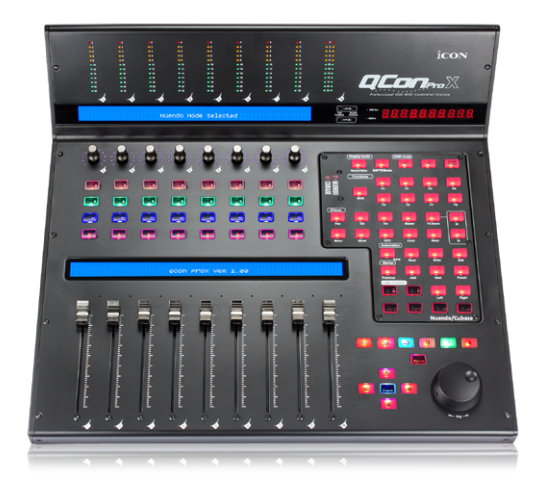

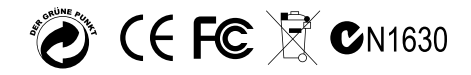

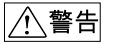

電気製品は安全のための注意事項を守らないと、火災や人身事故になることがあります。

この取扱説明書には、事故を防ぐための重要な注意事項と製品の取り扱いかたを示してい ます。この取扱説明書をよくお読みのうえ、製品を安全にお使いください。お読みになっ たあとは、いつでも見られるところに必ず保管してください。

ICON製品は安全に十分配慮して設計されています。しかし、電気製品はすべて、まちがった使いかたをすると、火災や感電などにより人身事故になることがあり危険です。事故を防ぐために次のことを必ずお守りください。

#### 安全のための注意事項を守る

この取扱説明書の注意事項をよくお読みください。製品全般の注意事項が記載されています。

#### 故障したら使わない

本体やACパワーアダプター、充電器などの動作がおかしくなったり、破損しているのに お気付きの場合はすぐにお買い上げ店またはアイコンサービス窓口に修理をご依頼ください。

### 万一、異常が起きたら

- (1) アイコンサービスセンター
- (2) USBケーブルを抜く
- ③お買い上げ店またはアイコン サービス窓口に修理を依頼する

#### 警告表示の意

取扱説明書および製品では、次のような表示をしています。表示の内容をよく理解 してから本文をお読みください。

変な音・

においがしたら

煙が出たら

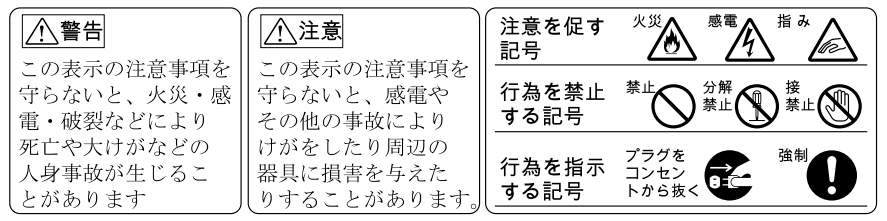

下記の注意事項を守らないと火災・ 感電により 16 14 死亡ゃ大けがのとなります。

#### 分解や改造をしない

火災や感電の原因となります。絶対に自分で分解しないでください。内部の点検や修理は お買い上げ店またはアイコンサービス窓口にご依頼ください。

#### 内部に水や異物を入れない

水や異物が入ると火災や感電の原因となります。この機種は防水構造にはなっていません ので、水中や雨天での使用はできません。万一、水や異物が入ったときは、すぐにスイッチを 切り、ACパワーアダプターや充電器をコンセントから抜いてください。電池を使用している 場合は、すぐに電池を取り出してください。そして、お買い上げ店またはアイコンサービス 窓口にご相談ください。

# 内容

| はじめに                                                                    | 4  |
|-------------------------------------------------------------------------|----|
| 付属品をご確認ください                                                             | 4  |
| 機能                                                                      | 5  |
| 上面パネルレイアウト                                                              | 7  |
| サイドパネルのレイアウト                                                            | 12 |
| 使用法 QconPro X コントローラの接続                                                 | 13 |
| Cubase                                                                  | 15 |
| Nuendo                                                                  | 16 |
| Logic Pro                                                               | 17 |
| Samplitude                                                              | 18 |
| Bitwig                                                                  | 20 |
| Reason                                                                  | 21 |
| Reaper                                                                  | 22 |
| Studio One                                                              | 23 |
| Ableton Live                                                            | 24 |
| Pro Tools                                                               | 25 |
| Mac OS X に iMap <sup>™</sup> をインストールする                                  | 27 |
| Windows に iMap <sup>™</sup> をインストールする                                   | 28 |
| iMap <sup>™</sup> による DAW モードの割り当て (Mackie Control/HUI) または MIDI 機能の定義. | 30 |
| iMap <sup>™</sup> を使った DAW モード (Mackie control/HUI) の割り当て               | 31 |
| iMap <sup>™</sup> を使用したユーザー定義モードでの MIDI メッセージの割り当て                      | 33 |
| ユーザー定義モードでの制御エレメント設定                                                    | 35 |
| iMap™のその他の機能                                                            | 37 |
| ファームウェアのアップグレード                                                         | 38 |
| デフォルト工場設定に戻す                                                            | 40 |
| 製品仕様                                                                    | 41 |
| 修理について                                                                  | 42 |

# はじめに

ICON QconPro X MIDI/オーディオコントロールサーフィスーをお買い上げいただき、ありがとうございます。弊社はお客様に本製品を末永く御愛用いただけるものと確信いたしておりますが、万一お客様にご満足いただけない場合でも、ご満足いただけるよう努めて参ります。

本書には、QconPro X MIDI/ オーディオコントロールサーフィスの特徴、フロント パネル、サイドパネルの詳しい解説と、設定方法、使用方法、そして主要諸元が記 載されています。

また、同梱の製品保証書にご記入の上投函していただきますと、www.iconproaudio. comにてオンラインサポートをご利用いただけるようになります。保証書 のご送付後には、本製品のほか、ICON 製品に関する最新情報をお届けします。 他の電子製品と同様、本製品につきましても御購入いただきました際の梱包材一 式を保管していただきますようお願い申し上げます。万が一修理のため本製品を 弊社に返送していただく必要がある場合は、製品ご購入時の梱包材(あるいはそ れと同等の梱包材)が必要となります。

本製品は、適切に整備・お手入れをしていただければ、故障することなく末永く ご利用いただけます。後日照会させていただくため、シリアルナンバーを下欄に 控えていただけますよう、お願い申し上げます。

照会用シリアルナンバー:

ご購入店舗名:

ご購入日:

## 付属品をご確認ください

- QconPro X USB MIDI コントローラー x 1 個
- CD1枚 アプリソフトウェア – iMap (Mac および Windows) 取扱説明書およびクイック サポート ガイド DAW ソフトウェア – Samplitude Pro X2 シルバー ICON 版
- Quick Start Guide x 1
- USB2.0 ケーブルx1
- 電源アダプター x 1pc

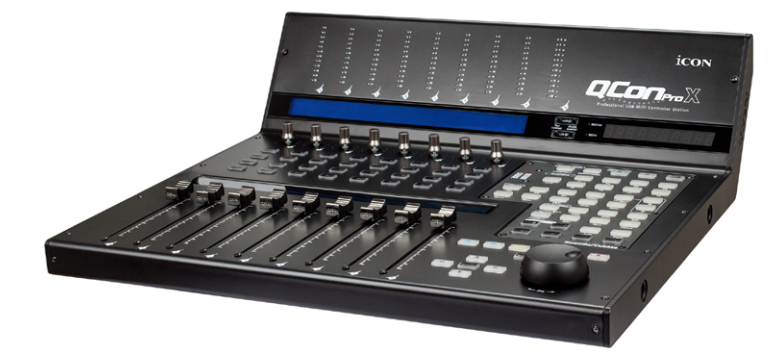

- 10 ビットの解像度を持つ8 タッチセンス付きモータライズチャンネルフェーダー
- 10 ビットの解像度を持つマスターチャンネル用1タッチセンス付きモータライズフェーダー
- チャンネル(モノ)とマスターチャンネル(ステレオ)レベルメーター用に装備された12セグメントLEDレベルメーターブリッジ(見やすいように画面上部に斜めに取り付けられています)
- デュアル機能エンコーダーつまみ(入力して回す)8個
- マルチカラーサラウンド LED ディスプレイは、コントロールしやすいように制御 パラメーターに応じて色が変わります (Cubase のみ)
- 回転方向表示用の、エンコーダー周囲の 11 セグメント LED
- 2個のバックライト付大型 LCD ディスプレイは、チャンネル名 (下側 LCD) および各チャンネルの異なる制御パラメーター (上部 LCD) を表示します
- SMPTE または BBT フォーマットで、プロジェクトの時間ロケーションを表示する 12 セグメント LED ディスプレイ。
- 高速検索およびコントロール用ジョグホイールシャトル
- 録音、ソロ、ミュート、セレクター、モニターを含む、各チャンネル用照明式ボタン
- 再生、停止、録音、巻戻し、早送り、ループを含む、照明式トランスポートボタン6個
- 4個の方向キーのある照明式ズームキー
- 割当可能な照明式 MIDI 機能ボタン9個
- Qcon Pro XS を 3 台使用することにより、32 チャンネルまでのコントロール・パネルに拡張可能。
- 3 つの USB 拡張ポート付属
- ジョイスティック、追加ボタン、つまみなど、異なる拡張制御装置(モジュール)
   が利用可能(オプション)
- ペダル接続用のユーザー A およびユーザー B 用 RCA コネクター

- Windows XP、 Vista (32 ビット)、Windows 7 (32 ビットおよび 64 ビット)、 Windows 8 (32 ビットおよび 64 ビット)、Windows 10(64 ビット)、Mac OSX ( IntelMac) クラス・コンプライアント
- 高速 USB 2.0 対応
- Cubase、Nuendo、Samplitude、Logic Pro、Reaper、Bitwig、Studio One、 Ableton Live 用のコントロー Mackie ル内蔵
- Pro Tool 用の内蔵の Mackie HUI プロトコル
- DAW 自動検出モードまたは DAW 手動選択モード用のハードウェアスイッチ
- DAW 自動検出モードで DAW 設定に合わせて動作させるために、Cubase/Nuendo、 Samplitude、Logic Pro、Reaper、Studio One、Bitwig、Reason、Ableton Live、 Pro Tools などの DAW アルミパネルもオプションとして利用可能です。
- Cubase/Nuendo、Samplitude、Logic Pro、Reaper、Studio One、Bitwig、 Reason、Ableton Live、Pro Tools など、各種 DAW PVC オーバーレイが付属してい ます。
- ICONの「クイックセットアップ」ドライバーは、Cubase、Nuendo、Reasons、 Bitwig でのインスタントプラグアンドプレイに使用できます。
- iMap セルフ MIDI マッピングソフトウェアが、ユーザー定義モード用に提供され ます (MIDI 学習)
- USB 接続と iMap ソフトウェアで簡単にファームウェア・アップグレードが可能。
- 製造品質に優れた、Kensington ロックポート搭載の堅牢なメタルケーシング
- 12V/2.5A 電源アダプター付属

# 上面パネルレイアウト

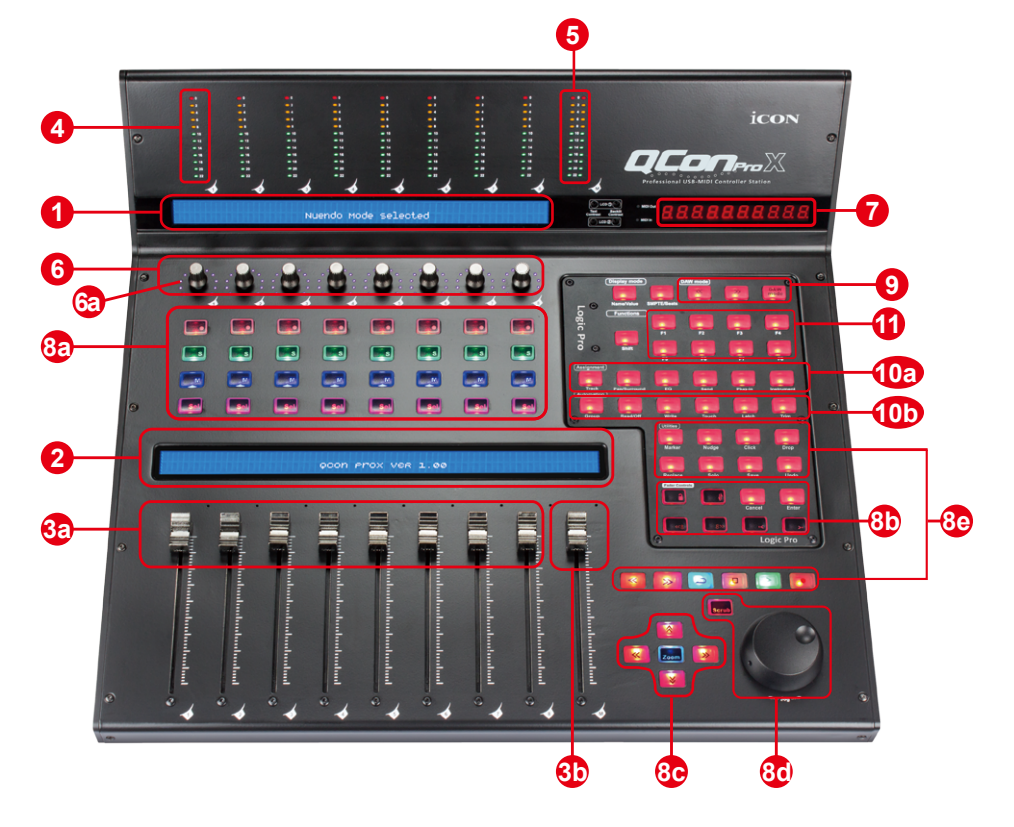

注意: DAW によって機能がわずかに異なることがあります。各機能については DAW の取扱説明書をご覧ください。ご使用の DAW に合わせて添付のラベルテンプレートを重ね合わせてください。以下の説明は、Apple Logic<sup>™</sup>の動作機能に基づいています。

## 1. 上側 LCD ディスプレイ

2 行表示の LCD ディスプレイには、調整中のパラメータ値や、チャンネル選択や動作モードなどに関するフィードバックが表示されます。

## 2. 下側 LCD ディスプレイ

2行バックライト付LCDディスプレイは、チャンネル名を表示します。

## 3a. Channel faders

DAW のトラックの音量コントロールには、普通、8 個の 100mm モーター式フェーダー を使用します。DAW によっては、「フリップ」ボタンでフェーダーの機能を切り替えて、 別の設定に変更することができます。このフェーダーはタッチセンシティブですので、手 を触れた瞬間に自動設定に割り込むことができます。また、フェーダーはモーター駆動式 なので、DAW アプリケーションで選択したチャンネルの現在のレベルに応じて、自動的 に移動します。プロジェクトの自動録音設定が、フェーダー位置に反映されます。フェー ダーでパラメータを調整すると、そのすぐ上にある LCD ディスプレイに表示されます (上 側 LCD)。

## 3b. Master fader

このモーター式 100mm フェーダーも、他の 8 個のフェーダーと同様に動作します。これ は、お使いの DAW ソフトウェアのマスターチャンネルフェーダーをコントロールします。 このフェーダーでパラメータを調整すると、そのすぐ上にある LCD ディスプレイに表示 されます (上側 LCD)。

注意: Pro Tools 限定 – Pro Tools ソフトウェアは最後のチャンネルフェーダーの隣りにあるフェーダーが、常にマスターチャンネルフェーダーとして動作するように設計されています。

4. チャネル レベル メーターリング (モノ)

12 個の LED が関連チャネルのレベルを表示します。

5. マスターチャンネルメーター(ステレオ)

マスターチャンネルレベルを表示する 12 x 2 LCD。

6. マルチカラーサラウンド LED 付きデュアルファンクションエンコーダ デュアル機能エンコーダーは、押しボタンおよびロータリーコントロールとして作動しま す。エンコーダーを押すと、動作モードを変更したり、チャネルストリップ上のディスプ レイの表示内容を変更することができます。エンコーダーを回すと、そこに割り当てられ ている機能に応じて、チャネル間のパンニングや送信レベルやプラグインパラメータが調 整できます。

## 6a. エンコーダー LED

エンコーダーの周囲にある 11 個の LED が点灯して相対的な回転位置が表示されるので、 コンピュータの画面を見る必要がありません。Cubase では、サラウンド LED の色が制御 パラメータに応じて変わります。

#### 7. 時間ディスプレイ

このディスプレイには、SMPTE または BBT フォーマットで、プロジェクトの時間ロケー ションが表示されます。

### 8. 録音チャンネルコントロールボタンセクション

### 8a) 録音チャンネルコントロールボタンセクション

REC ( 録音 ) ボタン - 対応するチャンネルの録音状態をオンオフします。チャンネルが 録音状態になると、スイッチが赤く点灯します。

**SOLO(ソロ)ボタン**-対応するチャンネルのソロ状態をオンオフします。チャンネルのソロ状態がオンになると、スイッチが緑色に点灯し、それ以外のチャンネルがミュートされます。別のチャンネルの SOLO ボタンを押すと、それらのチャンネルも同時にオンになります。

**MUTE(ミュート)ボタン**-対応するチャンネルのミュート状態をオンオフします。チャンネルがミュート状態になると、スイッチが青く点灯します。青く点灯したチャンネルがミュートされます。

SEL(選択)ボタン - SELボタンを押すと DAW ソフトウェアの対応するチャンネルが起動 し、特定の機能を実行することができます(例:割り当て可能なエンコーダーで EQ を調 整する場合、SEL スイッチを使って、調整したいチャンネルを選択することができます)。 チャンネルを選択すると、対応する SEL スイッチの赤い LED が点灯します.

### 8b) モーター式フェーダーコントロールボタンセクション

LOCK (ロック) ボタン-モーター式フェーダーがすべてロックされます。

**FLIP (フリップ)ボタン**-FLIP ボタンを押すと、モーター式フェーダーと ロータリーエンコーダー式つまみのパラメータ設定が入れ替わります。

**UP(アップ)ボタン-**全部のフェーダーが、1 チャンネル分、上にシフトします(マスターチャンネルを除く)。

**DOWN (ダウン)ボタン**-全部のフェーダーが、1 チャンネル分、下にシ フトします (マスターチャンネルを除く)。

BANK UP (バンクアップ)ボタン - 全部のフェーダーが、8 チャンネル分、 上にシフトします (マスターチャンネルを除く)。

BANK DOWN (バンクダウン)ボタン - 全部のフェーダーが、8 チャンネル 分、下にシフトします (マスターチャンネルを除く)。

Cancel ボタン - DAW のキャンセル機能を有効にします。 Enter ボタン - DAW の入力機能を有効にします。

#### 8c) ズームコントロールボタンセクション

**ZOOM ( ズーム ) ボタン** - 通常、ZOOM ボタンは、下で説明する矢印ボタンと一緒に、 DAW アプリケーションウィンドウの中を拡大または縮小するために使用します。

**UP(アップ)ボタン-**UPボタンは、DAW アプリケーションのグラフィカルユーザーイン タフェース (GUI) のナビゲーション (上方向への移動)に使用します。あるいは、Zoom 機能と併用すると垂直方向に拡大します。

**DOWN (ダウン)ボタン**-DOWN ボタンは、DAW アプリケーションのグラフィカルユー ザーインタフェース (GUI) のナビゲーション (下方向への移動) に使用します。 あるいは、 Zoom 機能と併用すると垂直方向に縮小します。

LEFT (左) ボタン - LEFT ボタンは、DAW アプリケーションのグラフィカルユーザーイン タフェース (GUI) のナビゲーション (左方向への移動)に使用します。あるいは、Zoom 機能と併用すると水平方向に拡大します。

RIGHT (右) ボタン - RIGHT ボタンは、DAW アプリケーションのグラフィカルユーザーイ ンタフェース (GUI) のナビゲーション (右方向への移動) に使用します。あるいは、 Zoom 機能と併用すると水平方向に縮小します。

#### 8d) ジョグホイールセクション

**ジョグホイール**-ジョグホイールは、シャトルやスクラブ機能など、DAW アプリケーション固有の目的に使用されます。

**スクラブボタン**-スクラブボタンは、ジョグホイールと一緒に使用されます。これを 使うと、編集やオーディションなどの際に、選択されているオーディオトラックを「ス クラブ再生」することができます。 8e) トランスポートコントロールボタンセクション

**PLAY (再生) ボタン** - DAW の再生機能を起動します。

**STOP (停止) ボタン** - DAW の停止機能を起動します。

REC(録音)ボタン-DAWの録音機能を起動します。

REWIND (巻戻し) ボタン - DAW の巻戻し機能を起動します。

FAST FORWARD (早送り)ボタン - DAW の早送り機能を起動します。

LOOP(ループ)ボタン-DAWのループ機能を起動します。

マーカー・ボタン - 次の各マーカー・モードを切り替えます。

微調整-微調整モードを切り替えます。

クリック-メトロノームのクリックを録音または再生します。

ドロップ-「ドロップ」を切り替えます。

**交換-**「交換」を切り替えます。

ソロ-選択されたトラックのトラック・ソロを切り替えます。

保存 - DAW の保存機能を有効にします。

**元に戻す**-DAWの取り消し機能を有効にします。

## 9. DAW セレクターセクション

QconPro X の背面には、「自動検出 / 手動選択」スイッチがあります。

#### 自動に切り替えた場合(自動検出モード)

QconPro X は、自動的にインストールされている DAW アルミパネルを検出し、その DAW の設定を読み込みます。たとえば、Logic Pro<sup>™</sup>のアルミパネルが QconPro X にイン ストールされている場合、Logic Pro の設定が自動的に読み込まれます。 (ヒント:異なる DAW に使用可能なオプションの DAW パネル :Nuendo/Cubase<sup>™</sup>, Samplitude<sup>™</sup>、Ableton Live<sup>™</sup>、Logic Pro<sup>™</sup>、Reaper<sup>™</sup>、Bitwig<sup>™</sup>、Studio One<sup>™</sup>、 Reason<sup>™</sup>、Pro Tools<sup>™</sup>。)

#### 手動に切り替えた場合 (マニュアル選択モード)

適切な DAW モードを選択することによって、QconPro X は選択された DAW の設定を自動的に読み込み、その DAW とシームレスに動作します。

<</><> ボタン - この矢印ボタンは、DAW リストのスクロールに使用されます。LCD に は DAW の名称が表示されます。

DAW ボタン - これを押すと、DAW 選択モードになります。

Qcon ProX DAW モードを変更するには、電源スイッチを一旦オフにしてからオンにして、 DAW 選択モードにします。「<<」と「>>」ボタンで、リストから希望の DAW を選択し てください。

(**ヒント:**DAW のソフトウェアが実行されている場合、DAW ボタンを起動することはできません。)

(ヒント: Qcon ProX ファームウェアは随時更新されるので、現在のリストに表示されて いない DAW が追加サポートされることがあります。当社の公式 HP をご覧の上、Qcon ProX ファームウェアをダウンロードして更新してください )。) (注意:「自動モード」がオンになっている場合 <</>> と DAW ボタンは無効となります。)

(注意: Qcon ProX は最後に選択された DAW モードを記憶し、スイッチを入れてから数秒 後に同じモードを再入力します。(すなわち、最後に使用したモードを再使用する場合には、 DAW モードを選択する必要はありません。)

### 10. サブコントロールボタン

制御ボタンに関するこのセクションの内容は、使用している DAW によって異なります。 PVC オーバーレイまたはインストールされている DAW アルミパネルに関するテキストを 参照してください。以下は Logic Pro に基づいた説明です。

#### 10a) 割当セクション

トラック・ボタン - このボタンを押すと、それぞれ対応する DAW 機能が起動します。 これらは通常、ロータリーエンコーダーつまみと一緒に使用されます。ボタンを押 すとそのランプが点灯します。ロータリーエンコーダーつまみを回して値を調整し てください。その値は、すぐ上の LCD に表示されます。

#### 10b) 自動化セクション n

グループ-これを押すと「グループ」編集モードになります。

**READ/Off(読込み)ボタン**-READボタンを押すと、現在のオーディオトラックの読込み機能が起動します。

**WRITE (書込み)ボタン** - WRITE ボタンを押すと、現在のオーディオトラックの書込み機能が起動します。

**タッチ・ボタン**-これを押すと、選択されたトラックの自動化が「タッチ」になり ます。

ラッチ-これを押すと、選択されたトラックの自動化が「ラッチ」になります。

トリム-現在何も割り当てられていません。

## 11. ユーザー指定コントロールボタン

このセクションで説明するコントロールボタンは、Mackie コントロール (HUI mode) モー ドでユーザー指定されています。お好みに合わせてパラメータを設定することができます。 設定パラメータを記入する PVC ラベルマスクが同梱されています。

# サイドパネルのレイアウト

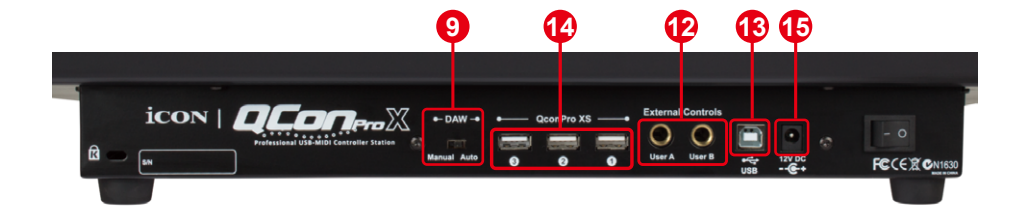

## 12. ユーザー A およびユーザー B 用 RCA コネクター

この RCA コネクターにフットペダルを接続すると、そのフットペダルを使って、選択した機能を起動することができます。そのパラメータを設定するには、Mackie コントロールモードで、ユーザー A またはユーザー B のパラメータを選択します。

13. USB ポート

この USB ポートを介して、Mac/PC に Qcon ProX を接続します。

14. 拡張ポート 3 つ

QconProXS などの拡張ユニットをこれらのポートに接続します。

9. 自動 / 手動スイッチ

DAW のトリガーモードを自動または手動に切り替えます。詳しくは、P.13 を参照してください。

## 15. 12V/2.5A 電源アダプター

ここに、付属の電源アダプターを接続します。 (注意:QconPro X は、付属の電源アダプターを接続しなければ動作しません。USB バス 電源では、QconPro X を動作させるための十分な電源を供給することはできません。)

# 使用法 QconPro X コントローラの接続

1. USB ポートを介して Mac/PC に QconPro X を接続する

お手持ちの Mac/PC で USB ポートを選び、USB ケーブルの幅広(平ら)な端を差し込ん でください。QconPro X に、ケーブルのもう一方の端を差し込んでください。Mac/PC は 自動的に新しいハードウェアを検出し、画面に使用可能になったことが表示されます。

## 2. QconPro X で DAW を選択する

DAW モードの選択には、自動選択モードまたは手動選択モードを使用できます。 QconPro X の背面には「自動 / 手動」スイッチがあります。自動モードの場合は「Auto」 に切り替えてください。以下の手順に従って DAW を手動で選択したい場合は、「Manual」 に切り替えてください:

## 2.1 Auto モードの場合

QconPro Xを「Auto」モードに切り替えた場合。電源スイッチを入れると、QconPro X はインストールされている DAW アルミパネルに応じて DAW 設定をトリガーします。何 も選択する必要はありません。

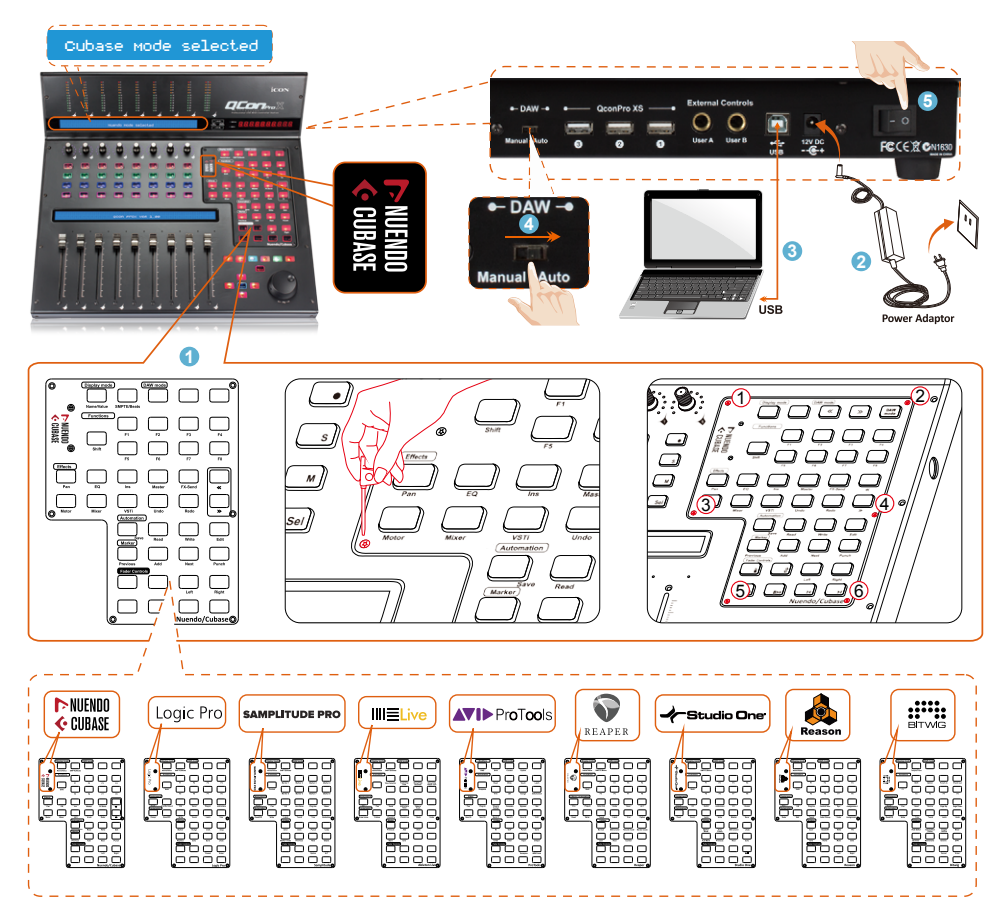

## 2.2 Manual モードの場合

QconPro X を「Manual」モードに切り替えた場合。電源スイッチを入れると、LCD に DAW モードの選択を求めるメッセージが表示されます。<</>>>を押して DAW リストを スクロールし、「DAW」をクリックして選択を確定します。

ヒント:QconPro X は最後に選択された DAW モードを記憶し、スイッチを入れてから数 秒後に同じモードを再入力します。(すなわち、最後に使用したモードを再使用する場合 には、DAW モードを選択する必要はありません。)

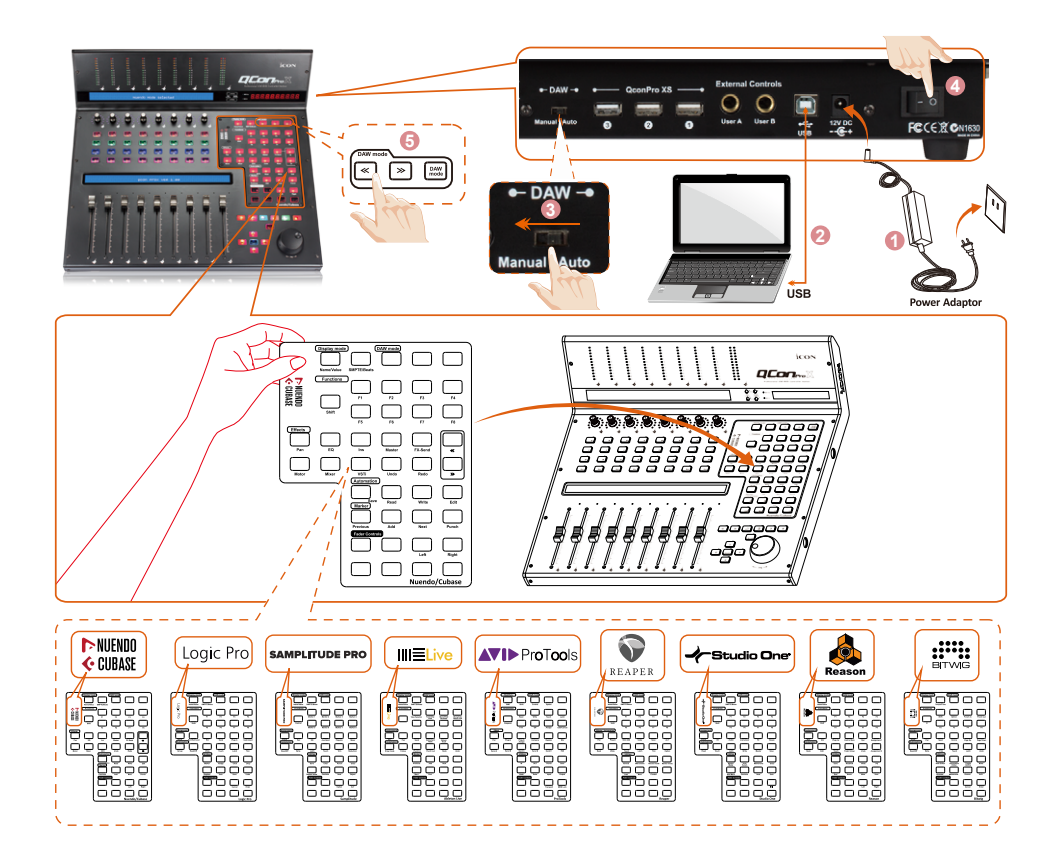

## 3. DAW のセットアップ

QconPro X には、Mackie Control と HUI プロトコルが内蔵されています。そのため DAW でデバイスを設定する際に起こり得るトラブルを避けることができます。お使いのソフト ウェアの「MIDI コントローラー」に「Mackie Control」または「HUI」デバイスを追加します。 Mackie Control または HUI デバイスを追加したら、お使いの DAW の MIDI 入出力デバイ スとして QconPro X コントローラーを選択します。

以下のソフトウェアには、Mackie Control を使用してください Nuendo/Cubase™、Logic Pro™、Samplitude™、Bitwig™、Reason™、Reaper™、Studio One™、Ableton Live™。

以下のソフトウェアには、HUI を使用してください Pro Tools<sup>™</sup>.

(**ヒント**:当社のウェブサイト (www.iconproaudio.com) もご覧ください。また、各コント ローラー (QconPro X) 製品ページの「Setup デモ」セクションには、種々の DAW の設定法 を示した図が記載されています。

Setup デモリストに掲載されていない DAW に関しては、お使いのソフトウェアのユーザ ーマニュアルでハードウェアの設定を参照してください。)

## Cubase

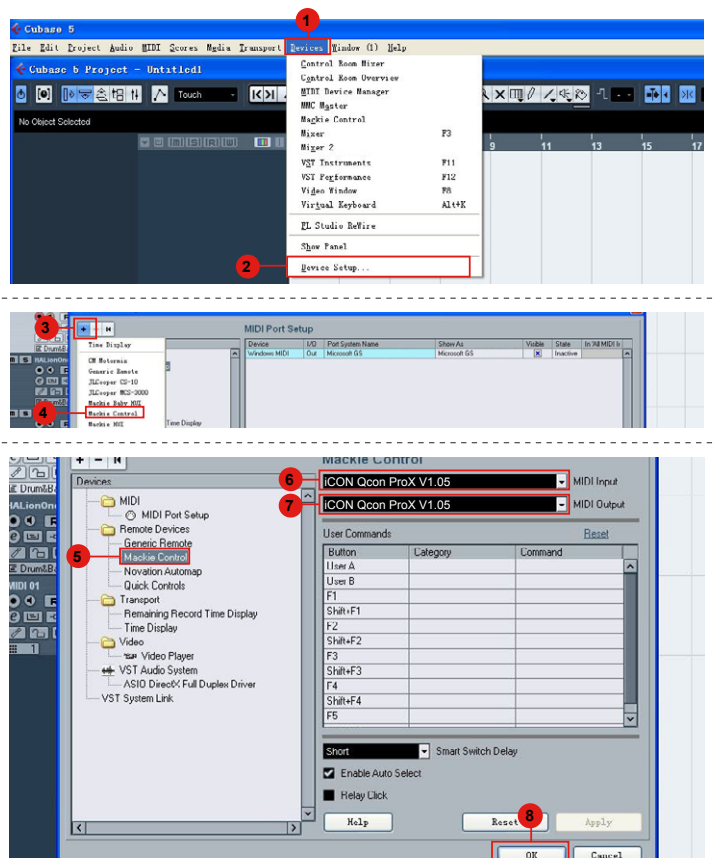

# Nuendo

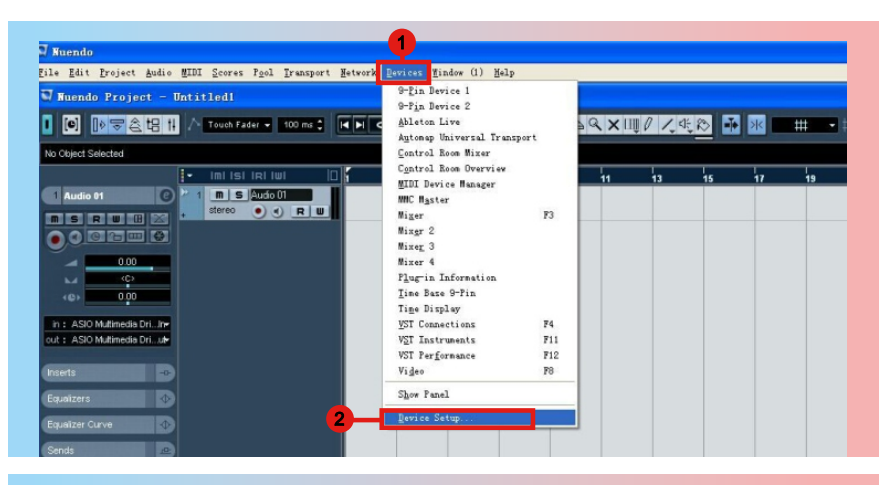

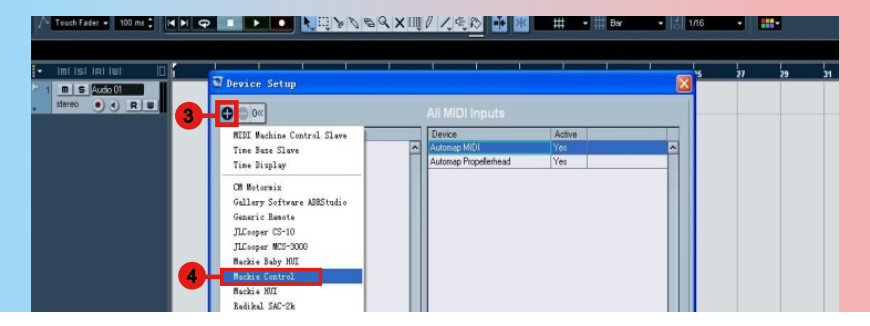

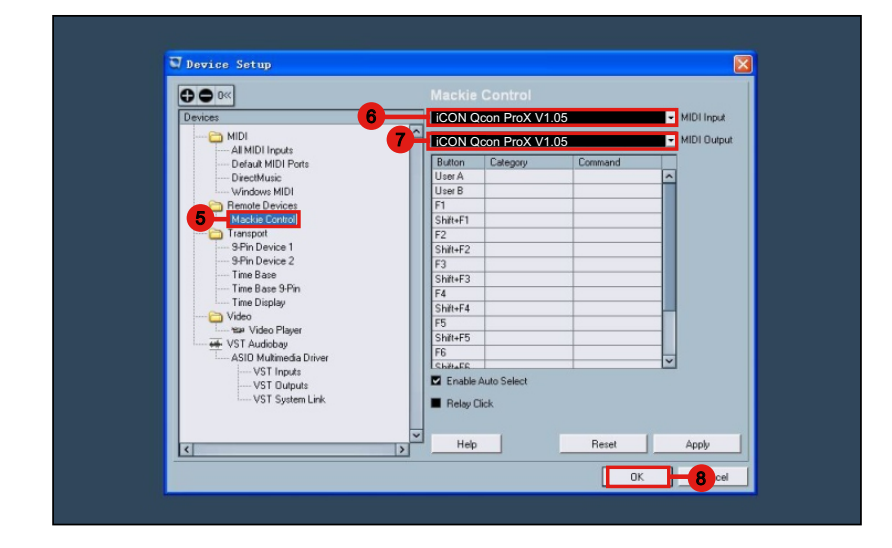

# Logic Pro

|             | Pro Tools                                                                                                    |
|-------------|----------------------------------------------------------------------------------------------------|
| File Edit   | t View Track Clip Event AudioSuite Options Setup Window Marketplace Help                                                                                                    |
| 6           | Hardware                                                                                                    |
|             | Playback Engine                                                                                                    |
| SHUFFLE     |                                                                                                    |
| SLIP        |                                                                                                    |
|             |                                                                                                    |
|             | 3 Parishaula                                                                                                    |
| ack C       | Periprierais                                                                                                    |
|             | Synchronization Machine Control MULI Controllers Ethernet Controllers Mic Preamps VENUE                                                                                                    |
| 4 11        |                                                                                                    |
| - Prin      | 4 5                                                                                                    |
| 1 2         | Type Receive From Send To # Ch's                                                                                                    |
|             | #1 HUI IV none IV 8 IV                                                                                                    |
|             | #2 none I▼ Predefined I ✓ iCON Qcon ProX V1.05                                                                                                    |
| 0.01        | #3 none Iv none Iv 6                                                                                                    |
| COM         | tid name iv name iv name                                                                                                    |
|             | 7                                                                                                    |
|             | Type Receive From Send To # Ch's                                                                                                    |
|             | HUI IV ICON Qoon PV none IV                                                                                                    |
|             | none I none I Automap HUI                                                                                                    |
|             | none Iv none Iv Automap MIDI                                                                                                    |
|             | none Iv none Iv none Iv iCON Qcon ProX V1.05                                                                                                    |
|             | Microsoft GS Wavetable Synth                                                                                                    |
|             | Microsoft MIDI Mapper                                                                                                    |
|             |                                                                                                    |
|             |                                                                                                    |
| ack C       | Peripherals                                                                                                    |
|             | Synchronization Machine Control MIDI Controlers Ethernet Controllers Mic Preamps VENUE                                                                                                    |
|             |                                                                                                    |
| 4 10        |                                                                                                    |
| 4 100       |                                                                                                    |
| 1 2         | Type Receive From Send To ≠ Ch's                                                                                                    |
| 4 Hộ<br>1 2 | Type Receive From Send To # Ch's<br>#1 HUI I* iCON Qcon PI* iCON Qcon PI* 8 V - 8                                                                                                    |
| 1 2         | Type         Receive From         Send To         # Chis           #1         HUI         I         ICON Qcon PI         8         I         9           #2         none         I         none         I         I                                                                                                    |
| 12          | Type Receive From Send To # Chis<br>#1 HUI IV ICON Qcon PIV ICON Qcon PIV 8 V - 9<br>#2 none IV none IV IV                                                                                                    |
| 12          | Type Receive From Send To # Chis<br>#1 HUI IV ICON Qcon PIV ICON Qcon PIV 8 V - 9<br>#2 none IV none IV IV                                                                                                    |
|             | Type Receive From Send To # Ch's<br>#1 HUI IV ICON Qcon PIV ICON Qcon PIV 8 V<br>#2 none IV none IV 1V<br>Pro Tools<br>View Track Clip Event AudioSuite Options Setup Window Marketplace Help                                                                                                    |
| I 2         | Type Receive From Send To # Ch's<br>#1 HUI IV ICON Qcon PIV ICON Qcon PIV 8 V<br>#2 none IV none IV 1V<br>Pro Tools<br>View Track Clip Event AudioSuite Options Setup Window Marketplace Help<br>Hardware                                                                                                    |
| hý          | Type Receive From Send To # Ch's<br>#1 HUU   V ICON Qcon PIV ICON Qcon PIV 8 V<br>#2 none V none V IV<br>10 Pro Tools<br>View Track Clip Event AudioSuite Options Setup Window Marketplace Help<br>Hardware<br>Playback Engine<br>Dick Allocation                                                                                                    |
| SHUFFLC     | Type Receive From Send To # Ch's<br>#1 HUI V ICON Qcon PIV ICON Qcon PIV 8 V<br>#2 none IV none IV 1V<br>10 Pro Tools<br>View Track Clip Event AudioSuite Options Setup Window Marketplace Help<br>Hardware<br>Playback Engine<br>Dayback Engine<br>Dayback Engin Engine<br>Dayback Engine<br>Dayback Engine                                                                                                   |
| SHUFFLE     | Type Receive From Send To # Ch's<br>#1 HUI V ICON Qcon PIV ICON Qcon PIV 8 V<br>#2 none V none V IV<br>10 Pro Tools<br>View Track Clip Event AudioSuite Options Setup Window Marketplace Help<br>Hardware<br>Disk Allocation<br>Perjpherals<br>JOU Statt<br>Perjpherals<br>JOU VIEW IN CONTRACTION IN THE AUDION OF THE AUDION OF THE AUDION |
| SHUFFLE     | Type Receive From Send To # Ch's<br>#1 HUI V ICON Qcon PIV ICON Qcon PIV 8 V<br>#2 Done V none V IV<br>9 Pro Tools<br>View Track Clip Event AudioSuite Options Setup Window Marketplace Help<br>Hardware<br>Playback Engine<br>Disk Allocation<br>Perjpherals<br>J/O<br>Video Sync Qiffset                                                                                                    |
| SHUFFLE     | Type Receive From Send To # Ch's<br>#1 HUI V ICON Qcon PIV ICON Qcon PIV 8 V<br>#2 Pone V none V VIEW Track Clip Event AudioSuite Options Setup Window Marketplace Help<br>Hardware<br>Playback Engine<br>Disk Allocation<br>Peripherals<br>J/O<br>Video Sync Qiffset<br>Session Ctrl+ 2                                                                                                    |
| SHUFFLC     | Type Receive From Send To # Ch's<br>#1 HUI V ICON Qcon Plv ICON Qcon Plv B V<br>#2 Pone V none V None V V<br>Pro Tools<br>View Track Clip Event AudioSuite Options Setup Window Marketplace Help<br>Hardware<br>Playback Engine<br>Disk Allocation<br>Peripherals<br>J/O<br>Video Sync Offset<br>Session Ctrl+ (2)<br>Current Eeet+Frames Position<br>7 B                                                                                                    |
|             | Type Receive From Send To # Ch's<br>#1 HUI + ICON Qcon Pl* ICON Qcon Pl* 8 + 8<br>#2 Pone   none     none                                                                                                    |
|             | Type Receive From Send To # Ch's<br>#1 #UI * iCON Qcon Pl* iCON Qcon Pl* 8 * 8<br>#2 Rone * none * iv<br>10 Pro Tools<br>View Track Clip Event AudioSuite Options Setup Window Marketplace Help<br>Hardware<br>Playback Engine<br>Disk Allocation<br>Peripherals<br>J/O<br>Video Sync Qiffset<br>Session Ctrl+Q<br>Current Elect + Frames Position<br>Current Elect + Frames Position<br>Current Elect + Frames Position<br>Current Elect + Frames Position<br>Current Elect - Frames Position<br>Current Elect - Frames Position<br>Current Elect - Frames Position<br>Current Elect - Frames Position<br>Current Elect - Frames Position<br>Current Elect - Frames Position<br>External Timecode Offset                                                                                                    |
| Hite Edit   | Type Receive From Send To # Ch's<br>#1 #UI * ICON Qcon Pl* ICON Qcon Pl* 8 * 8<br>#2 Pone * none * 0*<br>10 Pro Tools<br>* View Track Clip Event AudioSuite Options Setup Window Marketplace Help<br>Hardware<br>Playback Engine<br>Disk Allocation<br>Peripherals<br>J/O<br>Video Sync Qiffset<br>Session Ctrl+Q<br>Current Jimecode Position<br>Current Jimecode Position<br>Current Jimecode Offset<br>For recording The outputs of<br>You Disk<br>Receive From Send To # Ch's<br># 1 * UI * UI * UI * UI * UI * UI * UI *                                                                                                    |
|             | Type Receive From Send To # Ch's<br>#1 HUI                                                                                                    |

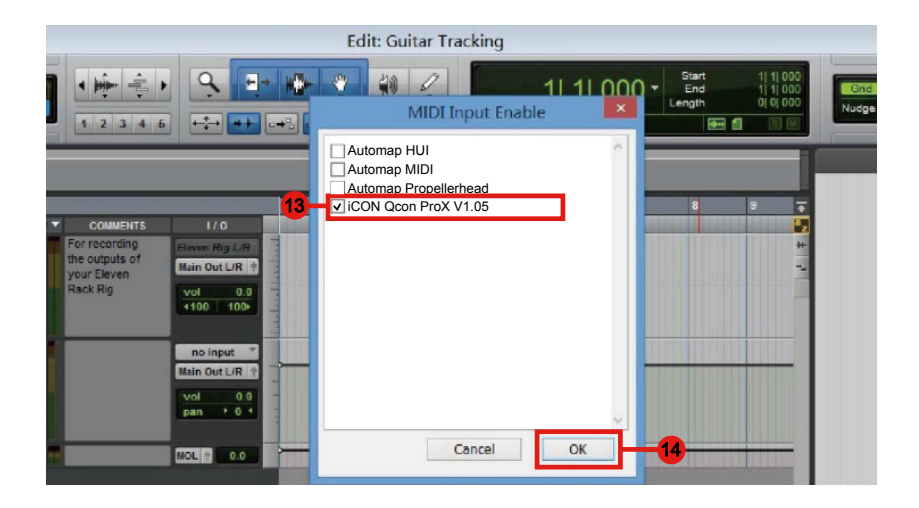

# Samplitude

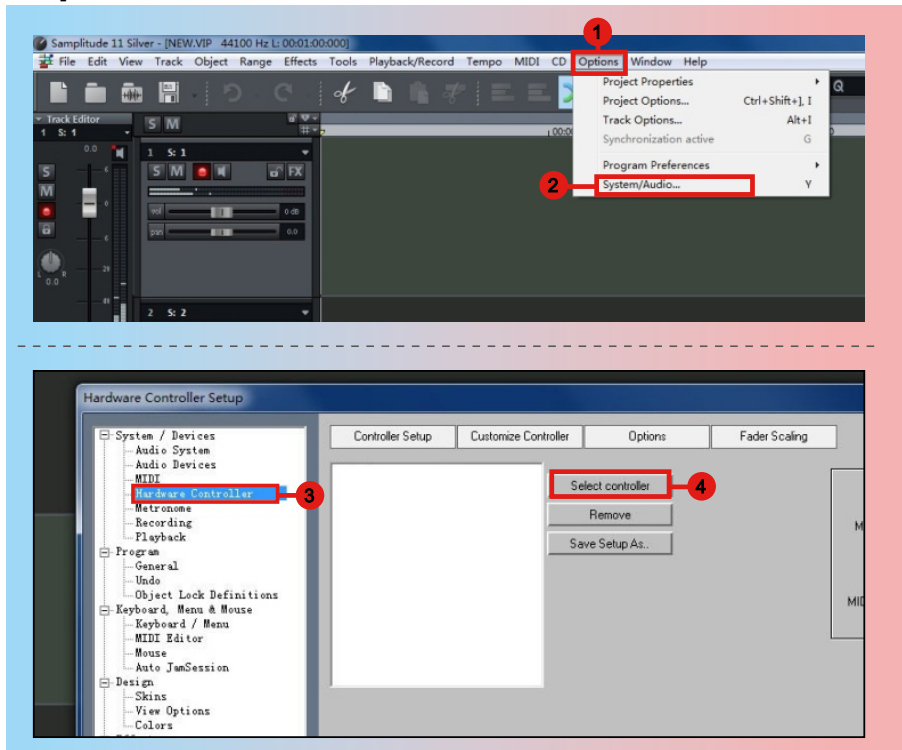

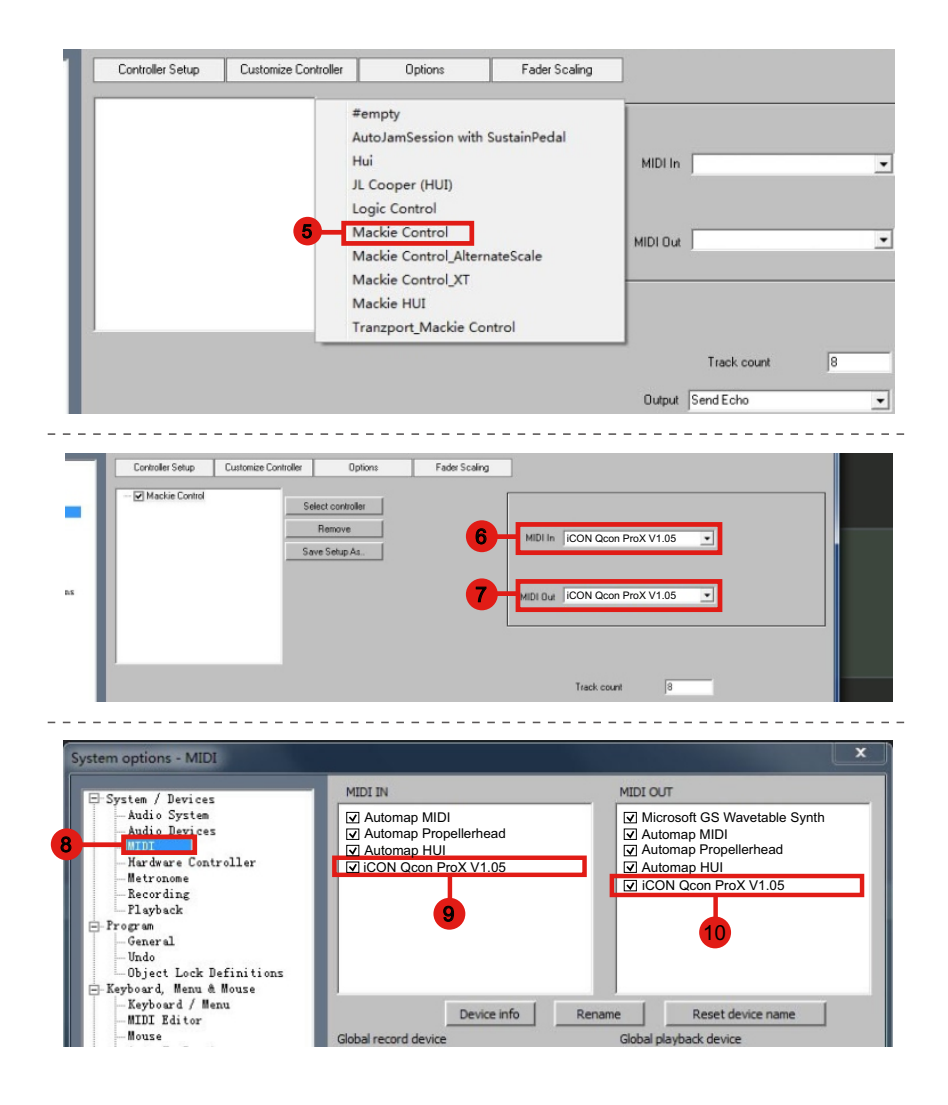

# Bitwig

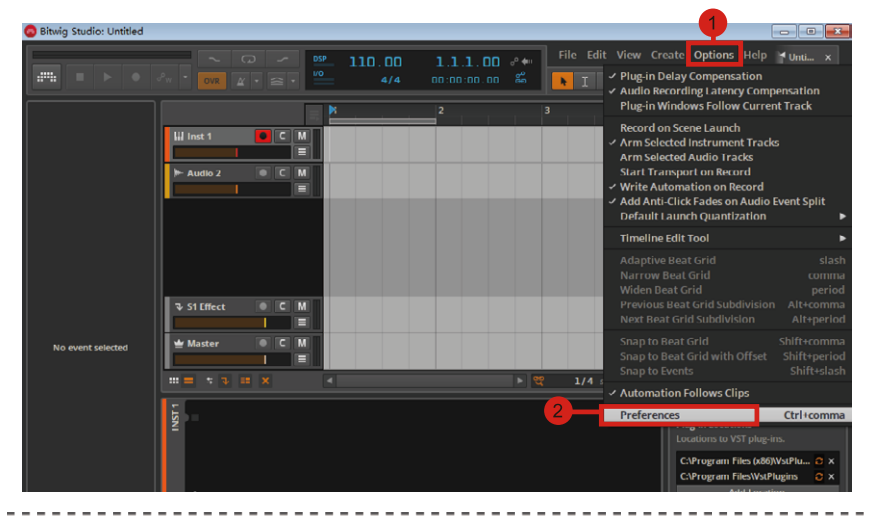

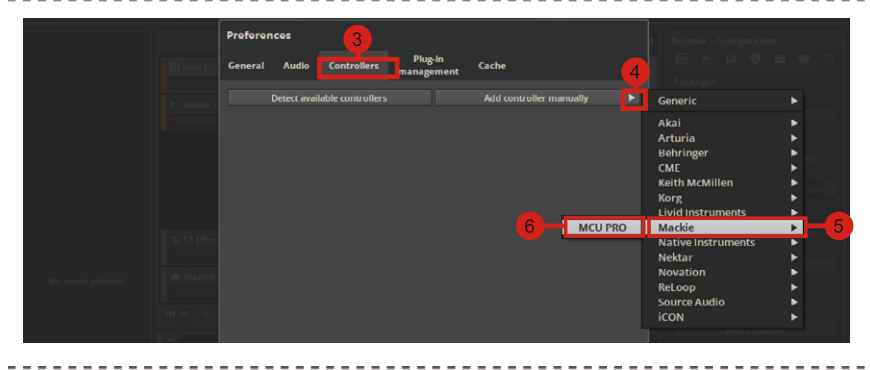

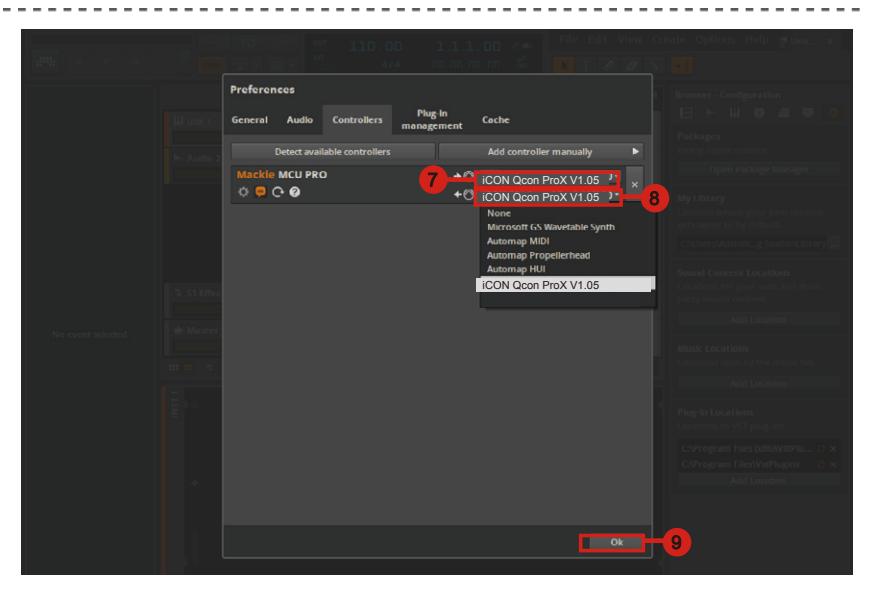

# Reason

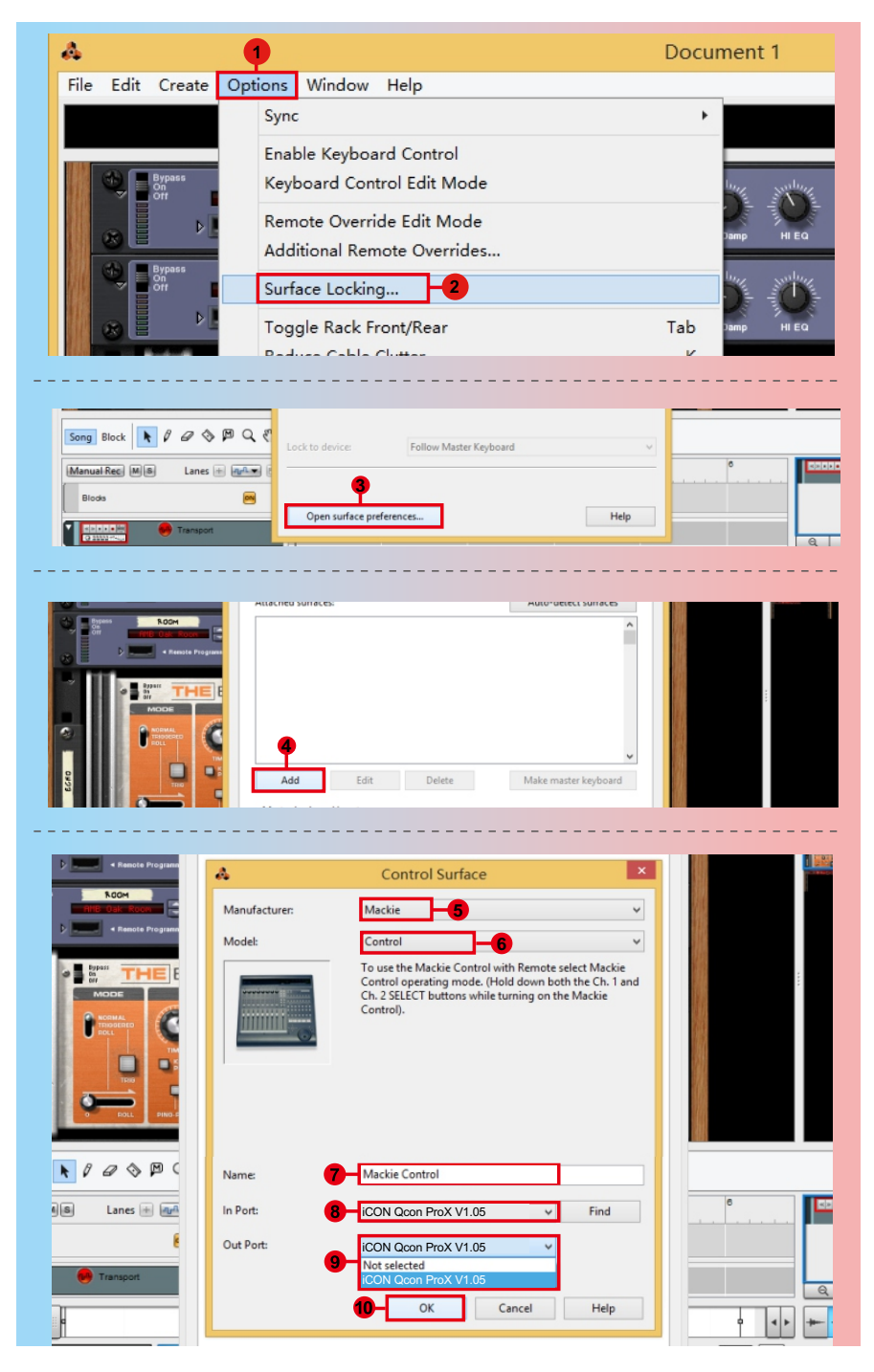

# Reaper

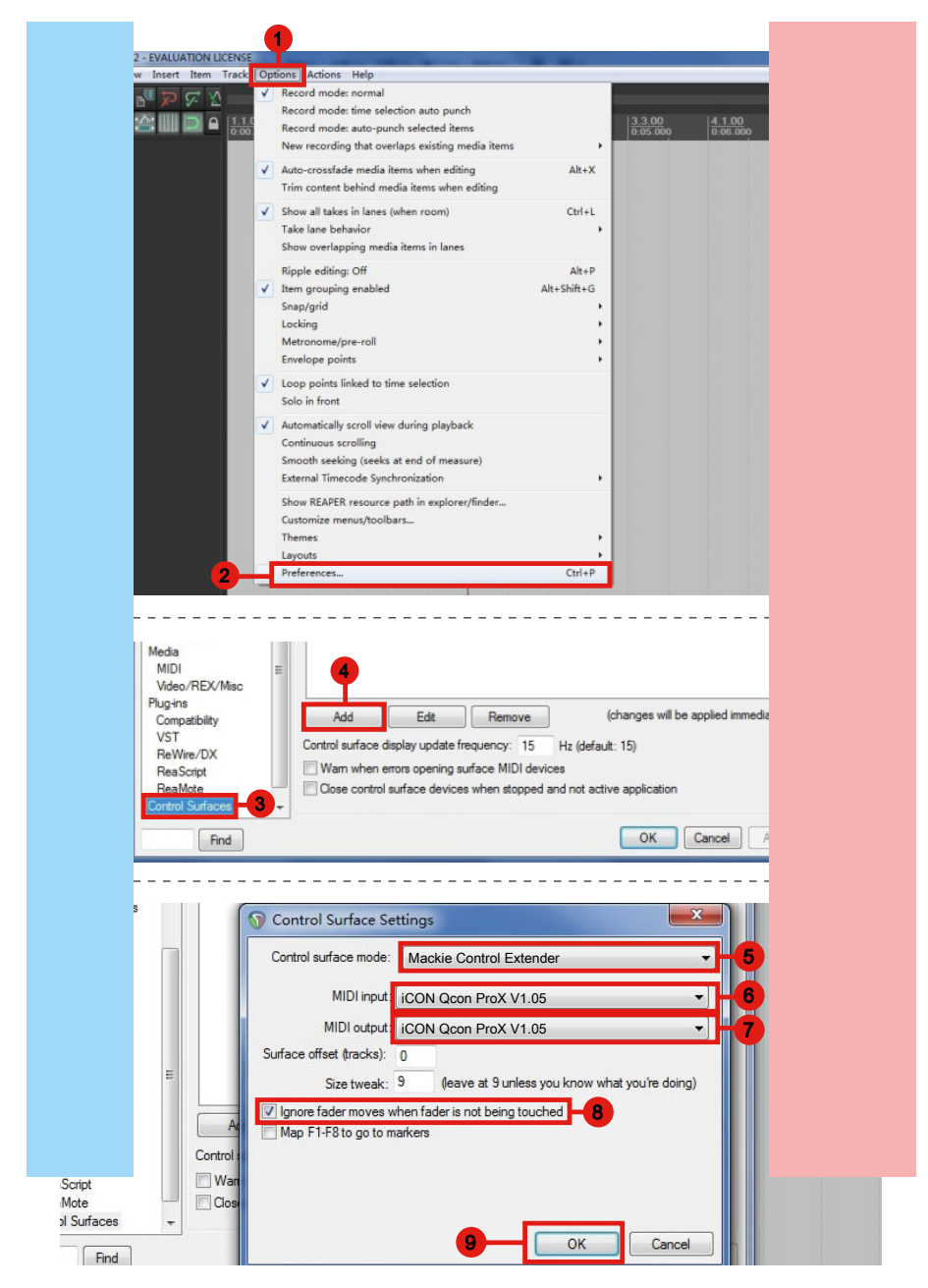

# **Studio One**

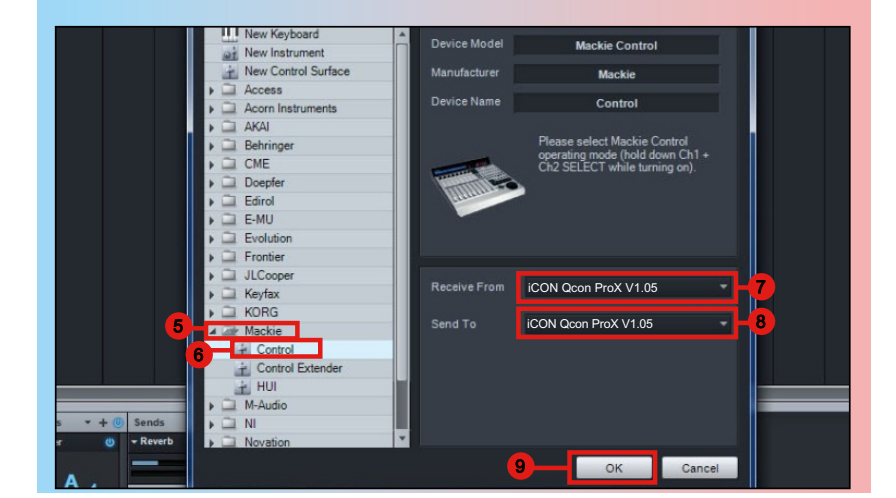

# **Ableton Live**

|      |                      |                   | 1                           |                  |                           |
|------|----------------------|-------------------|-----------------------------|------------------|---------------------------|
| ລ Ur | ntitled - Live 8     |                   |                             |                  |                           |
| File | Edit Create View     | Op                | tions Help                  |                  |                           |
| TAP  | 120.00 111 111 4 / 4 |                   | Edit MIDI Map               | Ctrl+M           | → 1. 1. 1 ► ■ ● OVR =+ 1E |
|      |                      |                   | Edit Key Map                | Ctrl+K           |                           |
| 0    | Library <b>•</b>     |                   | Computer MIDI Keylerand     | Chilly Chiffy 1K |                           |
|      | Name                 | Ľ                 | Computer MIDI Reyboard      | Ctri+Shift+K     |                           |
| G    | Presets              |                   | External Sync               |                  |                           |
| 0    |                      | -                 | Delay Compensation          |                  |                           |
| 0    |                      |                   | Time Ruler Format           | •                |                           |
| 6    |                      |                   | Smaller Launch Quantization | Ctrl+1           |                           |
| 3    |                      |                   | Larger Launch Quantization  | Ctrl+2           |                           |
|      |                      |                   | Triplet Launch Quantization | Ctrl+3           |                           |
| П    |                      | $\checkmark$      | Launch Quantization Enabled | Ctrl+4           |                           |
|      |                      |                   | Fixed Grid                  | Ctrl+5           |                           |
|      |                      |                   | Draw Mode                   | Ctrl+B           |                           |
|      |                      | $\checkmark$      | Follow                      | Ctrl+F           |                           |
|      |                      |                   | 6 L 6 1 L                   |                  |                           |
|      |                      | ~                 | Solo Switches               |                  |                           |
|      |                      |                   | Cue Switches                |                  |                           |
|      |                      | $\mathbf{\nabla}$ | Solo in Place               |                  |                           |
|      |                      |                   | Lock Envelopes              |                  |                           |
|      |                      | 1                 | MIDI Overdub                |                  |                           |
|      | 2                    | _                 | Preferences                 | Ctrl+,           |                           |
|      |                      | 1.00              |                             |                  |                           |

| Preferences              | 3                                                                            | 4                         | 5                |        |  |
|--------------------------|------------------------------------------------------------------------------|---------------------------|------------------|--------|--|
| Look                     | Control Surface                                                              | Input                     | Output           |        |  |
|                          | 1 Mackie Control 🤝                                                           | iCON Qcon ProX 👳          | iCON Qcon ProX 👻 | (Dump) |  |
| Audio                    | 2 None 🗢                                                                     | None 👳                    | None 🗢           | (Dump) |  |
| AND I                    | 3 None 🗢                                                                     | None 👳                    | None 👳           | (Dump) |  |
| MIDI                     | 4 None 🗢                                                                     | None 👳                    | None 👳           | (Dump) |  |
| Sync                     | 5 None 👳                                                                     | None 👳                    | None 👳           | (Dump) |  |
| File<br>Folder<br>Record | 6 None 🗢                                                                     | Pickup v                  | [None            | (Dump) |  |
| Warp                     | MIDI                                                                         | Ports                     | Track Sync F     | Remote |  |
| Launch                   | ▶ Input: MackieControl Input                                                 | ut(iCON Qcon ProX V1.05)  | On On            | On     |  |
| CPU                      | Dutput: MackieControl Out                                                    | put(iCON Qcon ProX V1.05) | On On            | On     |  |
| User Account             | <ul> <li>Output: Microsoft GS Wave</li> <li>Automap Propellerhead</li> </ul> | table Synth               | On On On         | On     |  |
| Licenses                 | Automap MIDI                                                                 |                           | On On            | On     |  |

# **Pro Tools**

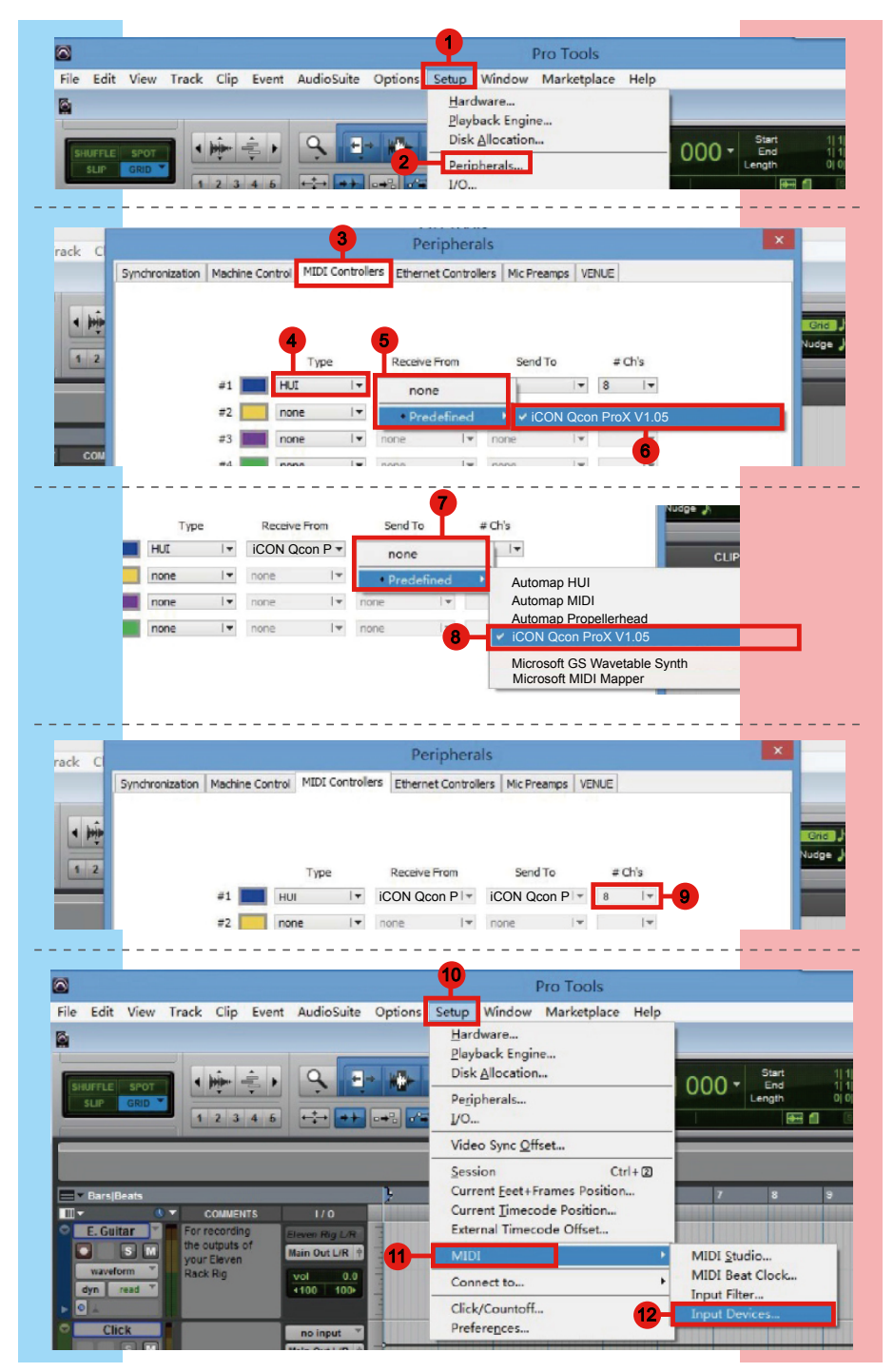

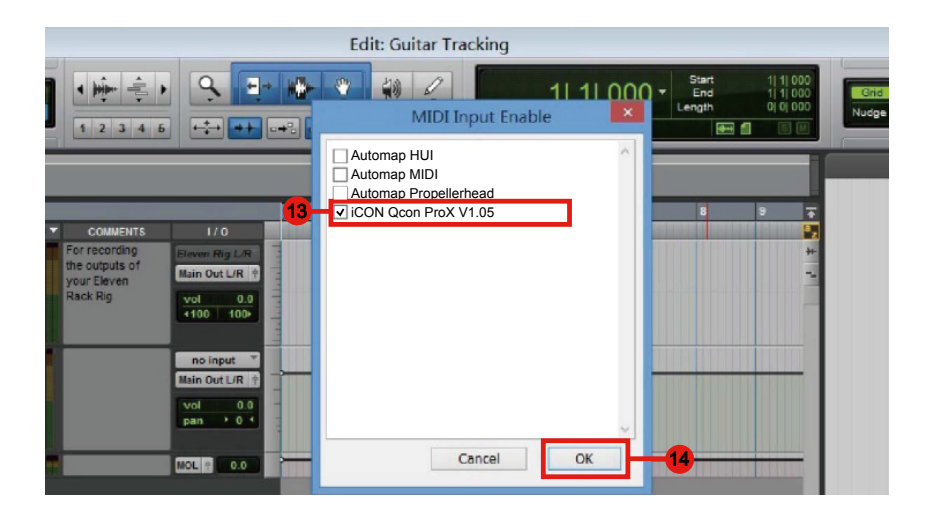

# Mac OS X に iMap<sup>™</sup> をインストールする

Mac OS X をご利用の場合は、以下の手順で iMap<sup>™</sup> ソフトウェアをインストールしてください。

1. CD-ROM ドライブにユーティリティ CD を挿入し、「QconPro X iMap」アイコンをダブルクリックします。

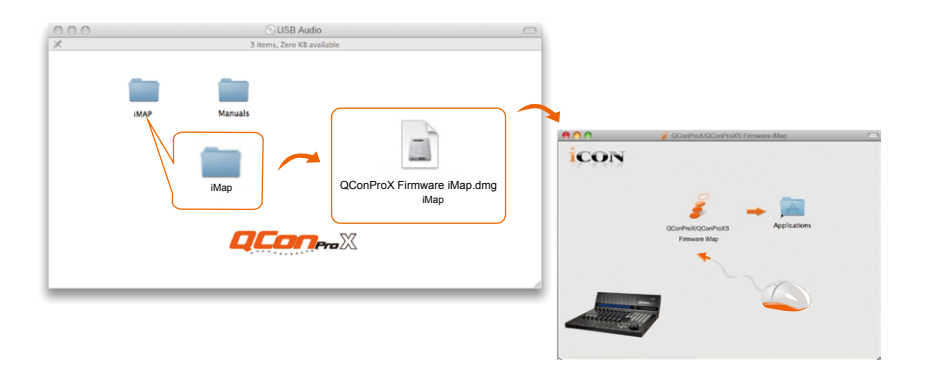

**ヒント:**「Applications」フォルダに「QconPro X iMap」アイコンを「ドラッグ・アンド・ ドロップ」すると、お使いのMacのデスクトップに「iMap」ショートカットが作成されます。

# Windows に iMap<sup>™</sup> をインストールする

Windows をご利用の場合は、以下の手順で iMap<sup>™</sup> ソフトウェアをインストー ルしてください。

- 1. コンピューターの電源を入れます。
- ユーティリティ CD を、お手持ちの コンピューターの CD-Rom ドライ ブに挿入します。

CD を CD-Rom ドライブに挿入すると、図 1 のインストール画面が表示されますので、 「インストール」をクリックします。

(注意:インストール画面が自動的に表示されない場合は、CDフォルダを開き、「Setup」という名前のアイコンをクリックしてください。)

(メモ:当社のウェブサイトからファイルを ダウンロードした場合は、ファイルを解凍 して、設定アイコンをクリックしてください。)

QConProX\_QConProXS\_iMap\_W in\_Setup\_V1.00.exe QConProX QConProXS V1.00 I...

## 3. インストール先を選択します。

既定のインストール先のま ま、あるいはお好みのイン ストール先を選択してから 「次へ」をクリックします。

 ショートカットを選択します。
 iMap<sup>™</sup>のショートカットを作成したい スタートメニュー・フォルダを選択しま す。「次へ」をクリックして続行します。

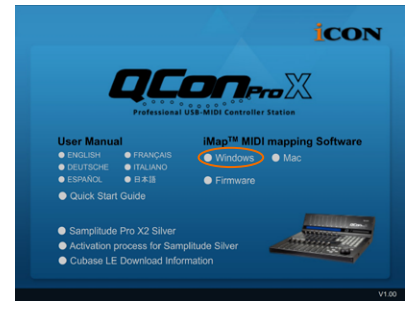

図 1

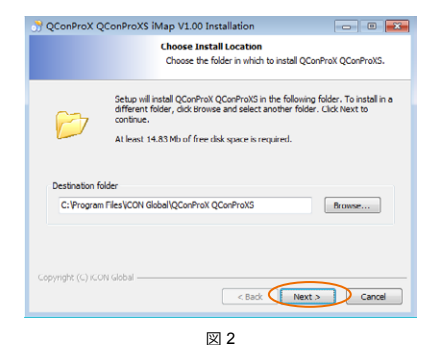

 デスクトップにショートカット・ アイコンを作成します。

iMap<sup>™</sup>のショートカット・アイコン をデスクトップに作成したくない場合 は、チェックボックスのチェックを 外してください。それ以外の場合は、 そのまま「次へ」をクリックしてく ださい。

| 👌 QConProX QCon        | ProXS iMap V1.00 Installation                                                                          |  |  |
|------------------------|----------------------------------------------------------------------------------------------------|--|--|
|                        | Select shortcuts<br>Select additional shortcuts.                                                       |  |  |
| Se like                | elect any additional shortcuts for QConProX QConProX3 that you would<br>a created by the installation: |  |  |
| 闭 Greate a Desktop     | xon                                                                                                    |  |  |
| Copyright (C) ICON Glo | < Back Instal Cancel                                                                                   |  |  |
| 図 4                    |                                                                                                    |  |  |

6. iMap<sup>™</sup>のインストールが開始されます。

これで iMap<sup>™</sup> のインストール が開始されます。インス トールが完了するまでお待 ちください。完了したら 「次へ」をクリックして続 行します。

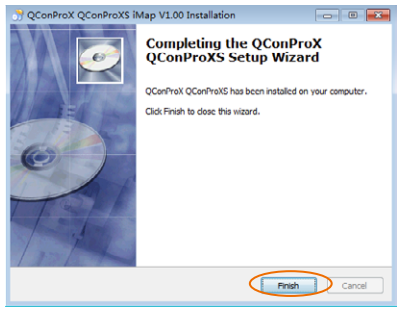

図 5

 iMAP ソフトウェアを起動す るデスクトップ上の iMAP ロ ゴをクリックしてください。

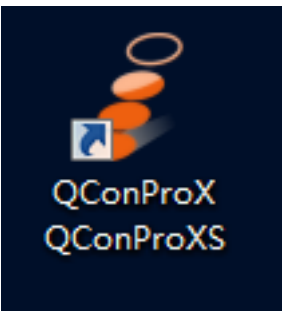

図 6

## iMap<sup>™</sup> による DAW モードの割り当て (Mackie Control/ HUI) または MIDI 機能の定義

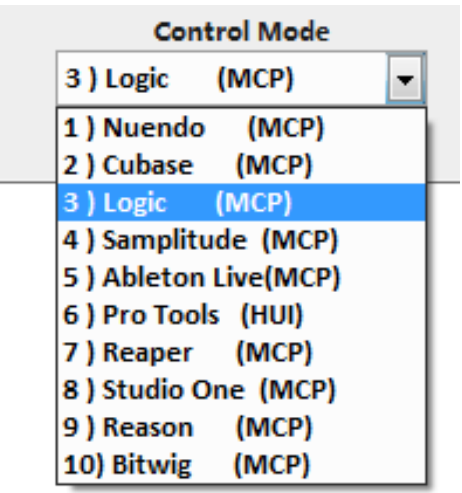

QconPro X の設定方法は 2 つあります。一般に、使用する DAW に応じ て Mackie Control/HUI プロトコルで予めマッピングされた DAW モード に、デバイスを設定するのが簡単かつ迅速な方法です。デバイスには、 以下のような DAW Mackie/HUI プロトコルが内蔵されています:

- 1. Nuendo (Mackie 制御プロトコル) Nuendo 用
- 2. Cubase (Mackie 制御プロトコル) Cubase 用
- 3. Logic (Mackie 制御プロトコル) Logic Pro X 用
- 4. Samplitude (Mackie 制御プロトコル) Samplitude Pro 用
- 5. Ableton Live (Mackie 制御プロトコル) Ableton Live 用
- 6. ProTools (HUI 制御プロトコル ) Pro Tools 用
- 7. Reaper (Mackie 制御プロトコル) Reaper 用
- 8. Studio One (Mackie 制御プロトコル) Studio One 用
- 9. Reason (Mackie 制御プロトコル ) Reason 用
- 10. Bitwig (Mackie 制御プロトコル) Bitwig 用

あるいは、iMap 機能のプルダウンメニューにあるご自分の MIDI メッセ ージを使って、 QconPro X に各制御エレメントを定義することができ ます。ただし、DAW の MIDI 構造を十分に理解していないと、設定が非 常に困難になる可能性があります。当社では、最も一般的なユーザーの 基本設定に応じてプログラムされ、ユーザーのニーズに適していると思 われるプレマッピングされた DAW モードの使用を強くお勧めしていま す。

# iMap<sup>™</sup> を使った DAW モード (Mackie control/HUI) の 割り当て

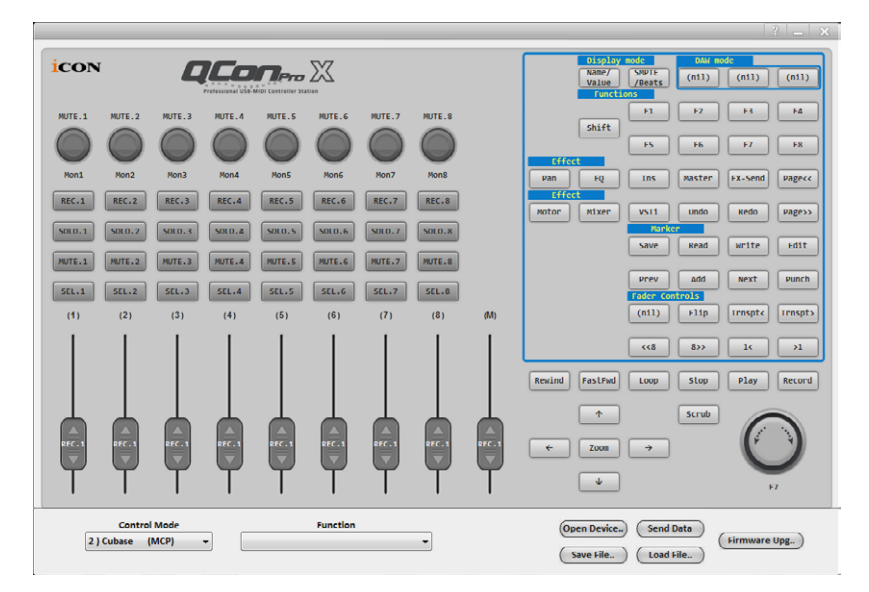

iMap<sup>™</sup> QconPro X ソフトウェア・パネル

ヒント: DAW モードの選択には、iMap の代わりにハードウェアを使用することもできます。指示については P.13-14 を参照してください。

DAW モードの設定を開始するには、iMap を使って QconPro X を接続します。以下の 手順に従ってください:

1. QconPro X をお使いの Mac/PC に接続します。

## 2. iMap を起動して「Connect Device」をクリックします。

**注意**: ご利用の QconPro X がコンピューター (Mac/PC) に接続されていない場合、 「MIDI 入力デバイスがありません」というメッセージが表示されますので、QconPro X を USB ポートでコンピューター (Mac/PC) に接続してください。

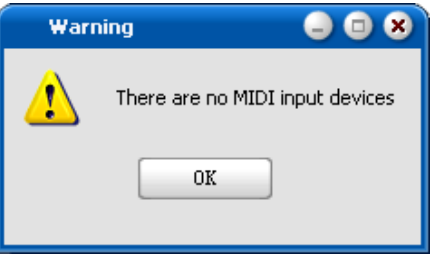

3. ポップアップメニューから、MIDI 出力デバイスとして「QconPro X」 を選択します。

| Open Device          | ×                      |
|----------------------|------------------------|
| MIDI O               | UT                     |
| iCON Qcon ProX V1.05 |                        |
| 3 Ok                 | Disconnect             |
| Function             | Open Device) Save File |

- お使いの DAW に応じて、「モード」プルダウンメニューから DAW Mackie/HUI プロトコルモードを選択します。異なる DAW モードは以 下のリストをご覧ください:
  - 1. Nuendo (Mackie 制御プロトコル) Nuendo 用
  - 2. Cubase (Mackie 制御プロトコル ) Cubase 用
  - 3. Logic (Mackie 制御プロトコル) Logic Pro X 用
  - 4. Samplitude (Mackie 制御プロトコル) Samplitude Pro 用
  - 5. Ableton Live (Mackie 制御プロトコル) Ableton Live 用
  - 6. ProTools (HUI 制御プロトコル) Pro Tools 用
  - 7. Reaper (Mackie 制御プロトコル) Reaper 用
  - 8. Studio One (Mackie 制御プロトコル) Studio One 用
  - 9. Reason (Mackie 制御プロトコル) Reason 用
  - 10. Bitwig (Mackie 制御プロトコル) Bitwig 用

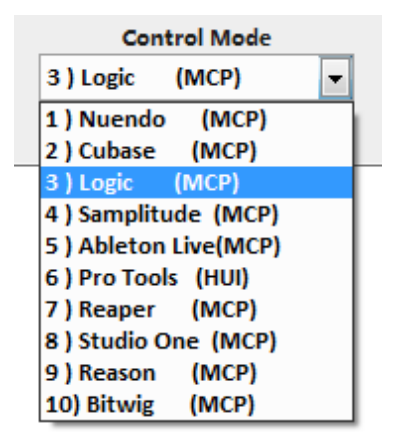

- 5. すべての設定を作成し終えたら「Send Data」をクリックします。
- 6. iMap を閉じます。

# iMap<sup>™</sup> を使用したユーザー定義モードでの MIDI メッ セージの割り当て

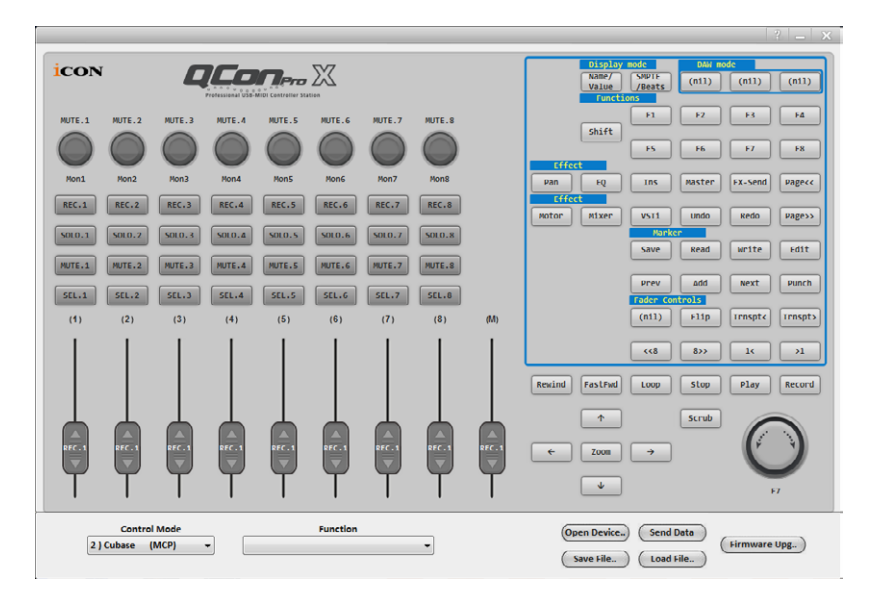

## iMap<sup>™</sup> QconPro X ソフトウェア・パネル

「User-Defined Mode」 モードの設定を開始するには、iMap を使って QconPro X を接 続します。以下の手順に従ってください :

1. QconPro X をお使いの Mac/PC に接続します。

## 2. iMap を起動して「Connect Device」をクリックします。

注意:ご利用の QconPro X がコンピューター(Mac/PC)に接続され ていない場合、「MIDI 入力デバイスがありません」というメッセー ジが表示されますので、QconPro X を USB ポートでコンピューター (Mac/PC)に接続してください。

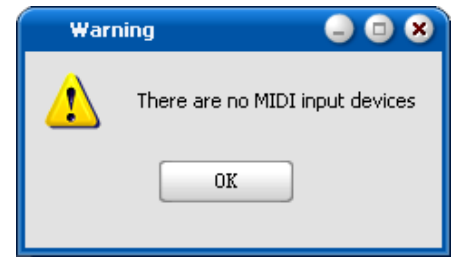

3. ポップアップメニューから、MIDI 出力デバイスとして「QconPro X」 を選択します。

| Onen Device    | -        |                |
|----------------|----------|----------------|
| Open Device    |          | ^              |
|                |          |                |
|                |          |                |
|                | MIDI OUT |                |
| iCON Qcon ProX | V1.05    |                |
|                |          |                |
|                |          |                |
|                |          | Disconnect     |
|                |          |                |
| L              |          |                |
| Function       |          | 1 Open Device) |
|                | -        |                |
|                |          | Save File      |
|                |          |                |

 ① 使用する DAW の DAW モードを選択します。② 次に、ボタン、つ まみ(回す/押す)、フェーダーなど、新しい MIDI 機能を割り当てたい 制御エレメントを選択します。③ 制御エレメントを選択したら、「機能」 プルダウンメニューから機能を選択します。ユーザー定義モードの各 制御エレメント設定については、下記をご覧ください。

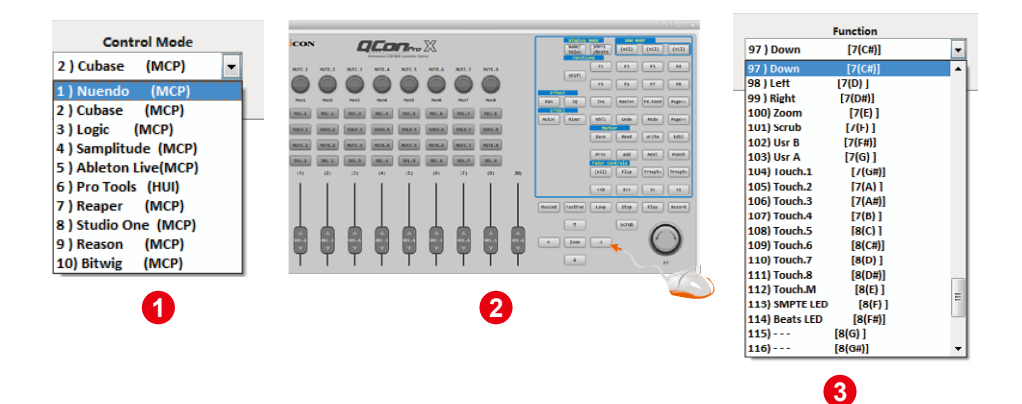

- 5. すべての設定を作成し終えたら「Send Data」をクリックします。
- 6. iMap を閉じます。

## ユーザー定義モードでの制御エレメント設定

# iMap<sup>™</sup> QconPro X ソフトウェア・パネル

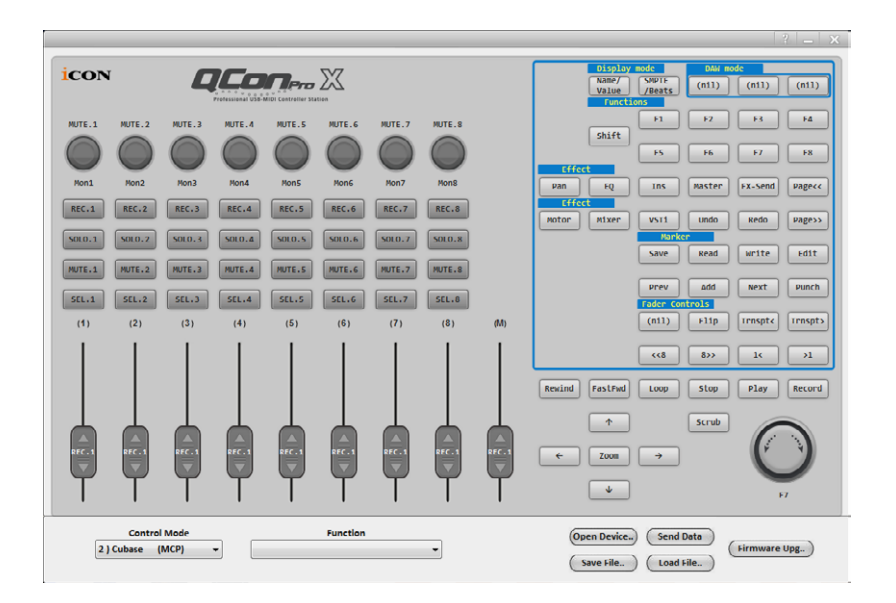

プラットフォーム M では、フェーダー、つまみ、ボタン、ジョグホイールなどの制御 機能を使って独自の MIDI メッセージを設定できます。メッセージのタイプは「ピッチ」、 「メモ」、「プログラム」、「CC」の4つの値があり、制御エレメントに応じて選択 可能です。使用できる制御の設定値は、下の表を参照してください。

また、お使いの DAW に応じて適した制御プロトコル (MCP または HUI) を選択し、プ ラットフォーム M と DAW 間の通信を確立することもできます。異なる DAW に推奨さ れる制御プロトコルについては、下の表を参照してください。

| Nuendo         | МСР |
|----------------|-----|
| Cubase         | МСР |
| Logic Pro X    | МСР |
| Samplitude Pro | МСР |
| Ableton Live   | МСР |
| Pro Tools      | HUI |
| Reaper         | MCP |
| Studio One     | MCP |
| Reason         | МСР |
| Bitwig         | MCP |

### 「異なる DAW に推奨されるプロトコル」

## 「制御エレメントチャート」

|                  |          |                                                                                | Avalaible MIDI message setting values |         |                                  |
|------------------|----------|--------------------------------------------------------------------------------|---------------------------------------|---------|----------------------------------|
| Control protocol | Control  | Element                                                                        | Message<br>type                       | Channel | Message                          |
|                  |          | Slide                                                                          | Pitch                                 | 1-16    | 0-127                            |
| MCD              |          |                                                                                | Note                                  | 1-16    | C(-1) to G(9)                    |
| IVICP            | Endore   | Touch sensitive                                                                | CC                                    | 1-16    | Bank MSB to Poly Mode On         |
|                  | Fauers   |                                                                                | Program                               | 1-16    | 0-127                            |
|                  |          | Slide                                                                          | CC                                    | -       | Volume 1 to X-fader touch master |
| 1101             |          | Touch sensitive                                                                | CC                                    | -       | Volume 1 to X-fader touch master |
|                  |          | Rotate                                                                         | CC                                    | 1-16    | Bank MSB to Poly Mode On         |
| MCP              |          |                                                                                | Note                                  | 1-16    | C(-1) to G(9)                    |
| IVICE            | Knobs    | Enter                                                                          | CC                                    | 1-16    | Bank MSB to Poly Mode On         |
|                  | KIIUUS   |                                                                                | Program                               | 1-16    | 0-127                            |
|                  |          | Rotate                                                                         | CC                                    | -       | Volume 1 to X-fader touch master |
| 1101             |          | Enter                                                                          | CC                                    | -       | Volume 1 to X-fader touch master |
|                  | JogWheel | Rotate counter-<br>clockwise                                                   | Note                                  | 1-16    | C(-1) to G(9)                    |
|                  |          |                                                                                | CC                                    | 1-16    | Bank MSB to Poly Mode On         |
|                  |          |                                                                                | Program                               | 1-16    | 0-127                            |
|                  |          | Rotate clockwise                                                               | Note                                  | 1-16    | C(-1) to G(9)                    |
| MCP              |          |                                                                                | CC                                    | 1-16    | Bank MSB to Poly Mode On         |
|                  |          |                                                                                | Program                               | 1-16    | 0-127                            |
|                  |          | Enter                                                                          | Note                                  | 1-16    | C(-1) to G(9)                    |
|                  |          |                                                                                | CC                                    | 1-16    | Bank MSB to Poly Mode On         |
|                  |          |                                                                                | Program                               | 1-16    | 0-127                            |
|                  |          | Rotate counter-<br>clockwise                                                   | -                                     | -       | -                                |
| поі              |          | Rotate clockwise                                                               | -                                     | -       | -                                |
|                  |          | Enter                                                                          | -                                     | -       | -                                |
|                  |          | All buttons avcant                                                             | Note                                  | 1-16    | C(-1) to G(9)                    |
| MCP              |          | All buttons except                                                             | CC                                    | 1-16    | Bank MSB to Poly Mode On         |
|                  |          | LOCK DULLON                                                                    | Program                               | 1-16    | 0-127                            |
| Buttons          |          | All buttons except<br>"Read", "Write",<br>"Lock", "Hori-Zoom"<br>& "Vert-Zoom" | сс                                    | -       | Volume 1 to X-fader touch master |

# iMap<sup>™</sup>のその他の機能

|          | <b>9</b>                                       |
|----------|------------------------------------------------|
| Function | Open Device) Send Data<br>Save File) Load File |
|          | 0 0                                            |

- 1. 「ファイルの保存」ボタン このボタンをクリックして、現在の QconPro X の設定を保存します。保存フ ァイルの拡張子は「.QconPro X」です。
- 2. 「ファイルを開く」ボタン このボタンをクリックして、保存された QconPro X の「.QconPro X」設定 ファイルを開きます。
- 3. 「ファームウェア・アップグレード」ボタン

このボタンをクリックすると、QconPro X のファームウェア・アップグレード・ウィンドウに進みます。ファームウェア・アップグレードの手順については、38 ページをご覧ください。

# ファームウェアのアップグレード

## QconPro X functional firmware upload procedure

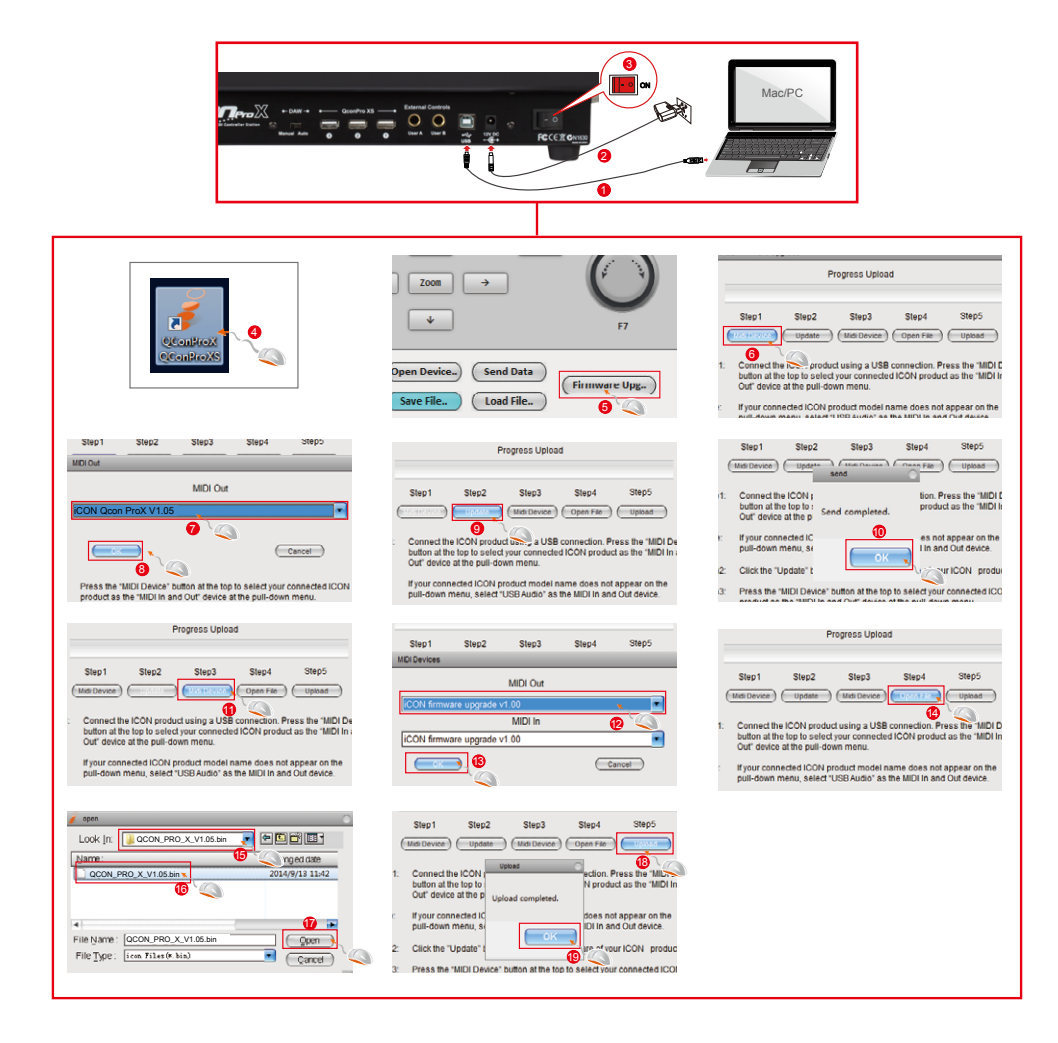

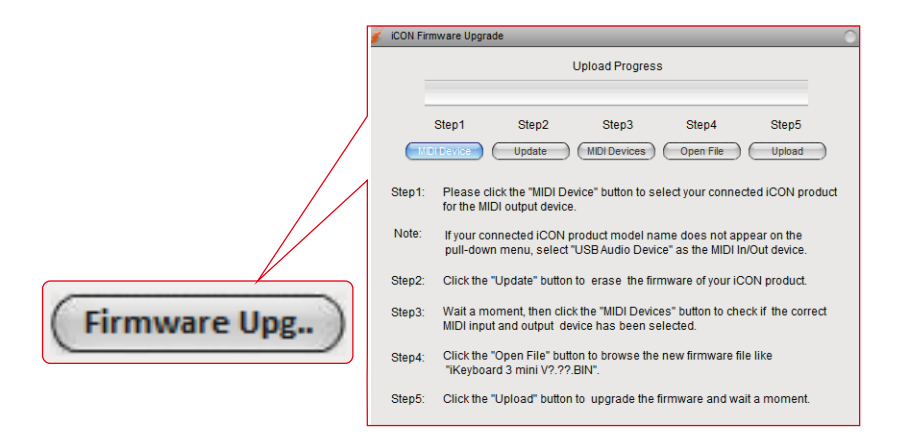

付属の USB ケーブルを使って QconPro X をお使いの Mac/PC に接続し、iMap を起 動します。「Firmware Upgrade」をクリックしてウィンドウを起動し、細心の注意 を払いながら以下の手順に従ってアップグレードします。

- 警告: ファームウェアのアップロード処理は中断せずに最後まで完了してください。アッ プロード処理を中断するとユニットを復元することができなくなり、サービスセン ターで修理を行なわなければ、本機を再起動できなくなる可能性があります。
- **手順1:** 上にある最初の「MIDI Device」ボタンをクリックして、QconPro X を MIDI 出力デバイスとして選択してください。

**注意**: プルダウンメニューに QconPro X が表示されない場合は、「USB Audio Device」を MIDI 入力 / 出力デバイスとして選択してください。

- **手順 2:** Update」をクリックして、ファームウェアを削除します。ファームウェアが正常に 削除されると、ポップアップメッセージが表示されます。
- 手順3: ユニットが完全に再起動するまでしばらくお待ちください。再起動したら、3つ目の「MIDI Devices」ボタンをクリックして、適切な MIDI 入出力デバイスが選択されていることを確認します。
- **手順 4:** 「Open File」をクリックして、「QconPro X V1.00.BIN」などの新しいファームウェ アを見つけます。
- **手順 5:** 「Upload」をクリックしてファームウェアをアップグレードし、処理が完了するま で待ちます。

# デフォルト工場設定に戻す

QconPro X 設定を出荷時の設定に復元するには、iMap を起動し、以下の手順に従って元の設定 (すなわち、変更前の設定)をデバイスにインポートします。

- 1. 付属の USB ケーブルを使って QconPro X を接続し、iMap ソフトウェアを起動 します。
- MIDI Device」ボタンをクリックして、「QconPro X」を MIDI 入出力デバイス として選択します。
   注意:プルダウンメニューに QconPro X が表示されない場合は、USB オーディ オを MIDI 入出力デバイスとして選択してください。
- 3. 「Send Data」をクリックして、QconPro X に設定をアップロードします。
- 4. iMap を閉じてから、QconPro X の電源を一度切って入れ直します。

# 製品仕様

| 接続端子: | コンピューター出力 | USB コネクター(標準)                   |
|-------|-----------|---------------------------------|
|       | コンピュータへ   | USBコネクタ(Bタイプ)                   |
| 電源供給: |           | 12V/2.5A DC                     |
| 消費電力: |           | 最大 2.0A                         |
| 重量:   |           | 6kg (13.2lb)                    |
| 寸法:   |           | 473(L) x 416(W) x 188(H)mm      |
|       |           | 18.62"(L) x 16.38"(W) x 7.4"(H) |
|       |           |                                 |

本製品の修理が必要な場合は、以下の手順に従ってください。

以下のような情報、知識、ダウンロードについては、当社のオンラインヘルプセン ター (http://support.iconproaudio.com/hc/en-us) でご確認ください 1. FAQ (よくあるご質問) 2. ダウンロード 3. 詳細情報 4. フォーラム 必要な情報のほとんどが、こちらのページに記載されています。お探しの情報が見 つからない場合は、下のリンクからオンライン ACS (自動カスタマーサポート)で サポートチケットを作成してください。当社のテクニカルサポートチームがお手伝

いいたします。

不良品を修理・交換のために返送する場合:

- 1. 問題の原因が誤操作や外部システムデバイスではないことを確認してください。
- 2. 弊社にて修理の際、本書は不要ですので、お手元に保管してください。
- 同梱の印刷物等や箱など、購入時の梱包材で本製品を梱包してください。梱包 材がない場合は、必ず適切な梱包材で梱包してください。工場出荷時の梱包材 以外の梱包材が原因で発生した損害について、弊社では責任を負いかねます。
- 弊社サービスサポートセンターまたは地区内の正規サービスセンターに本製品 を送付してください。.下のリンクから、当社のサービスセンターおよび販売店 の所在地をご覧ください:

香港にお住まいの場合は、 製品をこちらまで返送してください: ICON (Asia) Corp: Unit F, 15/F., Fu Cheung Centre, No. 5-7 Wong Chuk Yueng Street, Fotan, Sha Tin, N.T., Hong Kong.

ヨーロッパにお住まいの場合は、 製品をこちらまで返送してください: Servicecenter-Siedler Am alten Bach 18 41470 Neuss Germany Tel: +49 2137 7864212 www.servicecenter-siedler.de www.facebook.com/ServiceCenterSiedler

5. その他更新情報は、弊社ウェブサイト(www.iconproaudio.com)をご覧くだ さい。

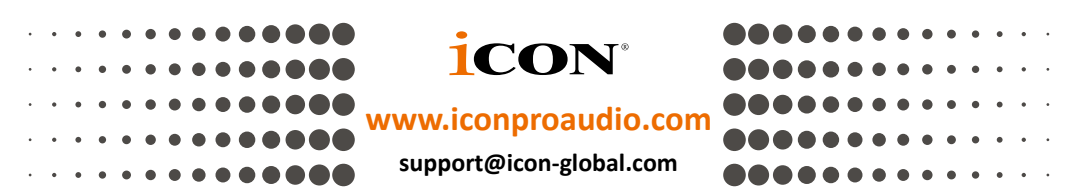

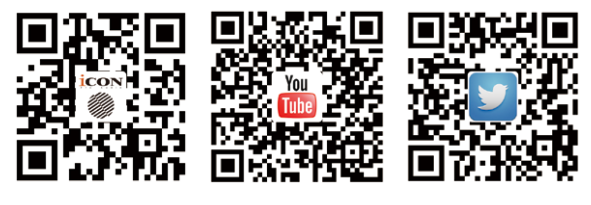

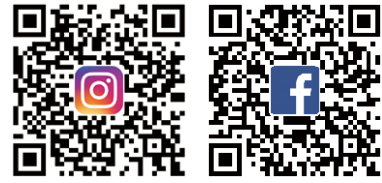